# Fortbildung - Bewerbungstraining

#### Hinweis:

Dies ist eine **interaktive PDF**-Datei. Daher bitte **NICHT scrollen** sondern auf die mit einem schwarzen Pfeil gekennzeichneten interaktiven Schaltflächen klicken, um weiter zu kommen.

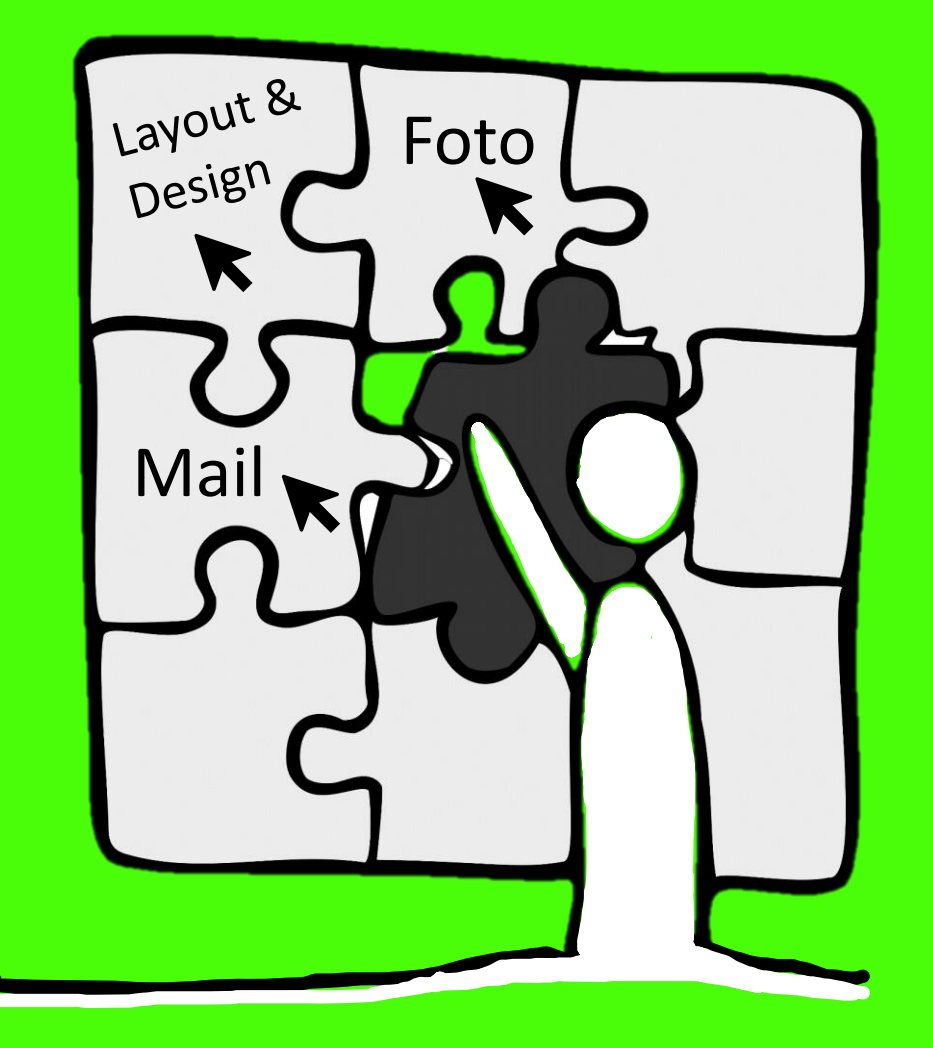

# Layout & Design

## Layout

Seitenränder, Zeilenabstände Absätze (DIN 5008) Aufbau/Struktur Schrift

Schriftarten, Schriftgrößen, Schriftfarben, Kombinationen

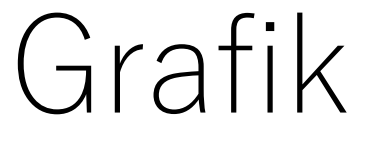

Eigene Fotografien, Grafiken aus dem Internet, Farbfelder, Piktogramme

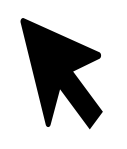

ZURÜCK

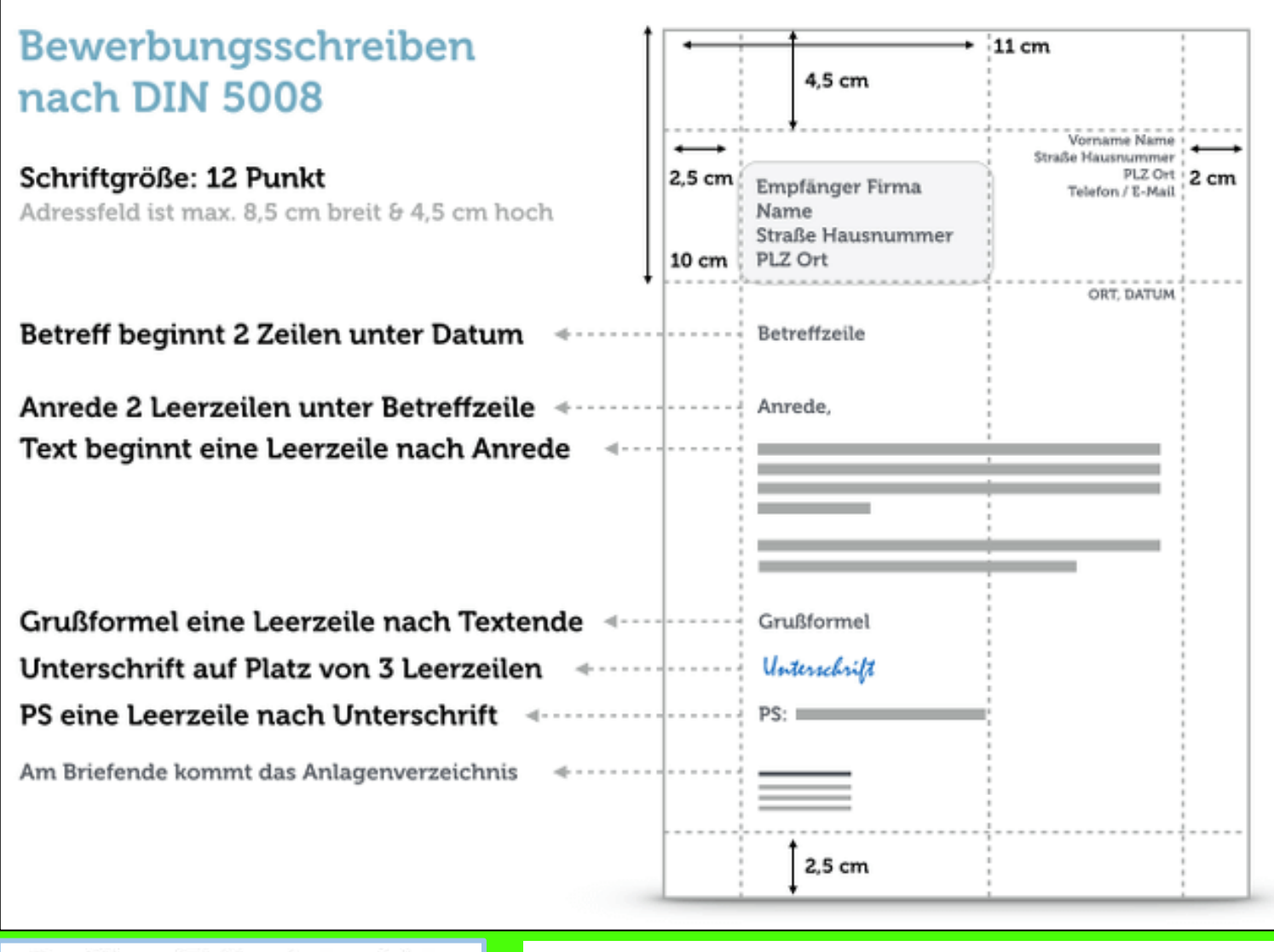

Die allgemeingültige DIN muss nicht in allen Punkten exakt eingehalten werden. Sinnvoll sind jedoch die Angaben für die Seitenränder und die Empfängeradresse, da somit die Sichtbarkeit der Empfängeradresse im Sichtfenster eines Briefumschlages garantiert werden kann. Die vorgegebenen Absätze und Zeilenabstände sind ebenfalls eine hilfreiche Orientierung, da sie für ein ansprechendes Gesamtbild sorgen. Die hier angegebenen Normen sollten genauso auch für den Lebenslauf verwendet werden, um am Ende ein einheitliches Gesamtbild aller Bewerbungsdokumente zu erzielen.

Der Norm-Zeilenabstand ist:

- 1 - 1,5 zeilig

- Schriftart Arial, Schriftgröße 11 ٠
- Alternativ Times New Roman, Schriftgr. 12

.

Schriftgr. 14-16 für Überschriften

Seitenränder & Zeilenabstände in MS Word einstellen.

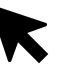

#### Du möchtest die Seitenränder neu einstellen?

#### Du möchtest den Zeilenabstand verändern?

| Datei                                      | Start Ei                        | infügen Zei        | ichnen Ent                                                | wurf Layo                      | ut Referenzen                             | Sendungen Ü                      | Überprüfen         | Ansicht Hi  | lfe Q Wa       | as möchten Sie                  | tun?             |        | Datei Start | Einfügen                              | Zeichnen           | Entwurf La                           | iyout Re                                                                                                    | ferenzen | Sendungen    | Überprüfen     | Ansicht            | Hilfe (                                            | 🛛 Was möch                                     | ten Sie tun? |                          |
|--------------------------------------------|---------------------------------|--------------------|-----------------------------------------------------------|--------------------------------|-------------------------------------------|----------------------------------|--------------------|-------------|----------------|---------------------------------|------------------|--------|-------------|---------------------------------------|--------------------|--------------------------------------|----------------------------------------------------------------------------------------------------|----------|--------------|----------------|--------------------|----------------------------------------------------|------------------------------------------------|--------------|--------------------------|
| Seiten-                                    | usrichtung<br>v                 | Format Spalte      | P H Umbrüc<br>I Zeilenn<br>n<br>bc <sup>2−</sup> Silbentr | :he ~<br>ummern ~<br>rennung ~ | Einzug<br>→ Links: 0 cm<br>■ Rechts: 0 cm | Abstand<br>↓ = Vor:<br>↓ = Nach: | 0 Pt. 0<br>8 Pt. 0 | Position Te | extumbruch Ebe | ene nach Ebene<br>vorne ~ hinte | e nach Auswahlbe | ereich | Einfügen    | schneiden<br>Dieren<br>mat übertragen | Calibri (Te<br>F K | extkiv 11<br><u>U</u> v abs <b>x</b> | $\begin{array}{c c} \bullet & A \\ \hline & \mathbf{x}^2 & \mathbf{x}^2 \\ \hline & \mathbf{x}^2 & \mathbf{x}^2 \\ \hline & \mathbf$ | A Aa ~   | ▲ ~ [        |                | · < >              | <b>₽↓   ¶</b>                                      | AaBbCcD<br>1 Standard                          | d AaBbCcDd   | AaBbC( A<br>Überschrif Ü |
|                                            | Normal<br>Oben:<br>Links:       | 2,5 cm<br>2,5 cm   | Unten:<br>Rechts:                                         | 2 cm<br>2,5 cm                 |                                           | Absatz                           |                    |             |                | Anor                            | rdnen            | _      | Zwischena   | blage I                               |                    | Sch                                  | hriftart                                                                                                    |          |              | A              | 1,0<br>1,15<br>1,5 |                                                    |                                                |              |                          |
|                                            | Schmal<br>Oben:<br>Links:       | 1,27 cm<br>1,27 cm | Unten:<br>Rechts:                                         | 1,27 cm<br>1,27 cm             |                                           |                                  |                    |             |                |                                 |                  |        |             |                                       |                    |                                      |                                                                                                    |          |              |                | 2,0<br>2,5<br>3,0  |                                                    |                                                |              |                          |
|                                            | Mittel<br>Oben:<br>Links:       | 2,54 cm<br>1,91 cm | Unten:<br>Rechts:                                         | 2,54 cm<br>1,91 cm             |                                           |                                  |                    |             |                |                                 |                  |        |             |                                       |                    |                                      |                                                                                                    |          |              |                | Zeilenak           | bstandsopti<br>I <u>v</u> or Absatz<br>I nach Absa | ionen<br>z hinzufügen<br>ntz <u>e</u> ntfernen |              |                          |
|                                            | <b>Breit</b><br>Oben:<br>Links: | 2,54 cm<br>5,08 cm | Unten:<br>Rechts:                                         | 2,54 cm<br>5,08 cm             |                                           |                                  |                    |             |                |                                 |                  |        |             |                                       |                    |                                      |                                                                                                    |          |              |                |                    |                                                    |                                                |              |                          |
|                                            | Gespiege<br>Oben:<br>Innen:     | 2,54 cm<br>3,18 cm | Unten:<br>Außen:                                          | 2,54 cm<br>2,54 cm             |                                           |                                  |                    |             |                |                                 |                  |        |             |                                       |                    |                                      |                                                                                                    |          |              |                |                    |                                                    |                                                |              |                          |
| <u>B</u> en                                | utzerdefinie                    | rte Seitenränd     | er                                                        |                                |                                           |                                  |                    |             |                |                                 |                  |        |             |                                       |                    |                                      |                                                                                                    |          |              |                |                    |                                                    |                                                |              |                          |
|                                            |                                 |                    |                                                           |                                |                                           |                                  |                    |             |                |                                 |                  |        |             |                                       |                    |                                      |                                                                                                    |          |              |                |                    |                                                    |                                                |              |                          |
|                                            |                                 |                    |                                                           |                                |                                           |                                  |                    |             |                |                                 |                  |        |             |                                       |                    |                                      |                                                                                                    |          |              |                |                    |                                                    |                                                |              |                          |
|                                            |                                 |                    |                                                           |                                |                                           |                                  |                    |             |                |                                 |                  |        |             |                                       |                    |                                      |                                                                                                    |          |              |                |                    |                                                    |                                                |              |                          |
|                                            |                                 |                    |                                                           |                                |                                           |                                  |                    |             |                |                                 |                  |        |             |                                       |                    |                                      |                                                                                                    |          |              |                |                    |                                                    |                                                |              |                          |
|                                            |                                 |                    |                                                           |                                |                                           |                                  |                    |             |                |                                 |                  |        |             |                                       |                    |                                      |                                                                                                    |          |              |                |                    |                                                    |                                                |              |                          |
|                                            |                                 |                    |                                                           |                                |                                           |                                  |                    |             |                |                                 |                  |        |             |                                       |                    |                                      |                                                                                                    |          |              |                |                    |                                                    |                                                |              |                          |
|                                            |                                 |                    |                                                           |                                |                                           |                                  |                    |             |                |                                 |                  |        |             |                                       |                    |                                      |                                                                                                    |          |              |                |                    |                                                    |                                                |              |                          |
| Bearbeitungsschritte: Layout, Seitenränder |                                 |                    |                                                           |                                |                                           |                                  |                    | Bearbe      | eitungs        | sschrit                         | tte: St          | art,   | Zeile       | nabs                                  | tand               |                                      |                                                                                                    |          |              |                |                    |                                                    |                                                |              |                          |
|                                            |                                 |                    |                                                           |                                |                                           |                                  |                    |             |                |                                 |                  |        |             |                                       |                    |                                      |                                                                                                    | ہر<br>D  | 4uf∣<br>eck∣ | bau (<br>platt | und I<br>und       | nha<br>Lel                                         | olte f<br>Dens                                 | Für<br>Iauf  |                          |

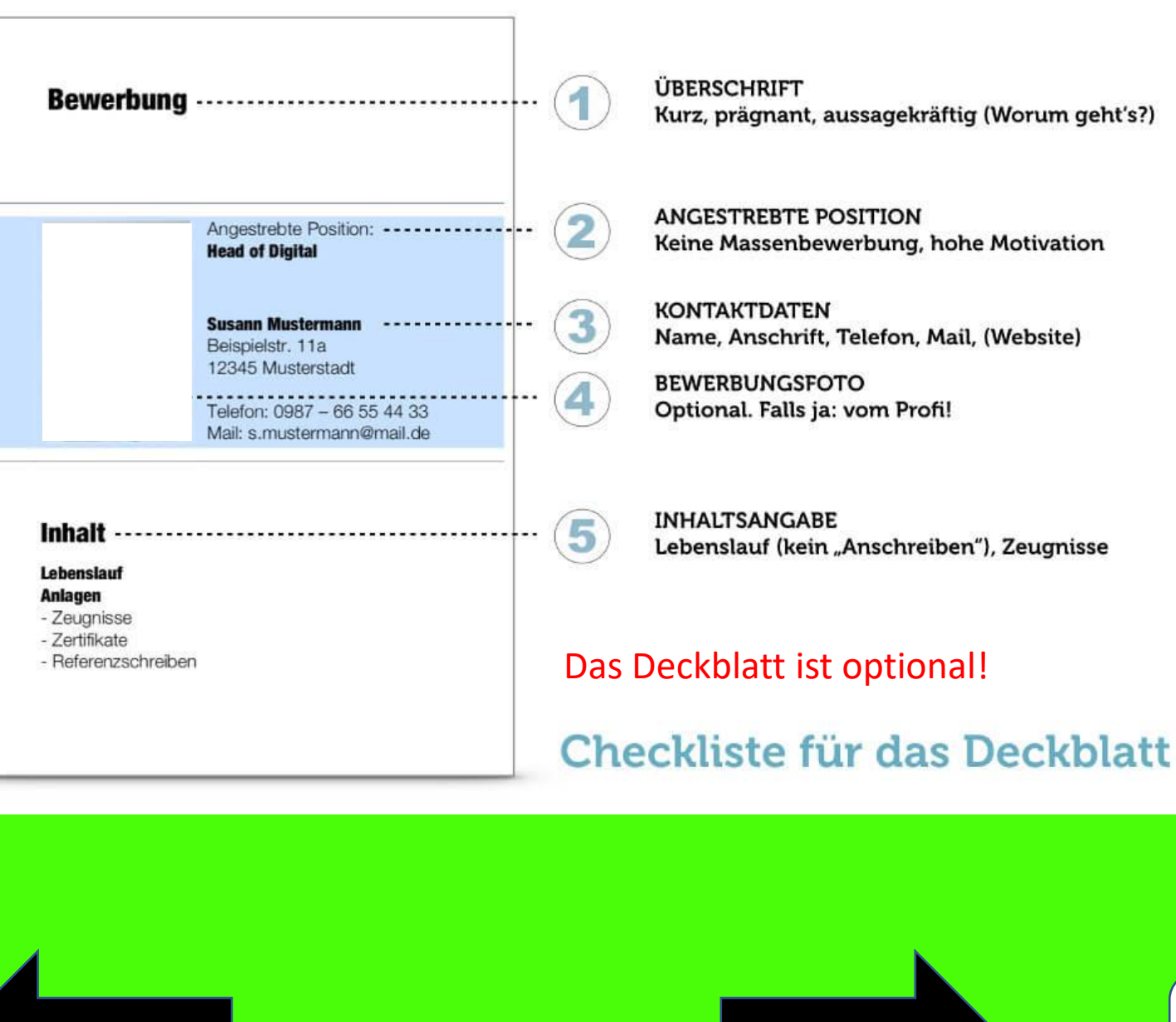

Weiter

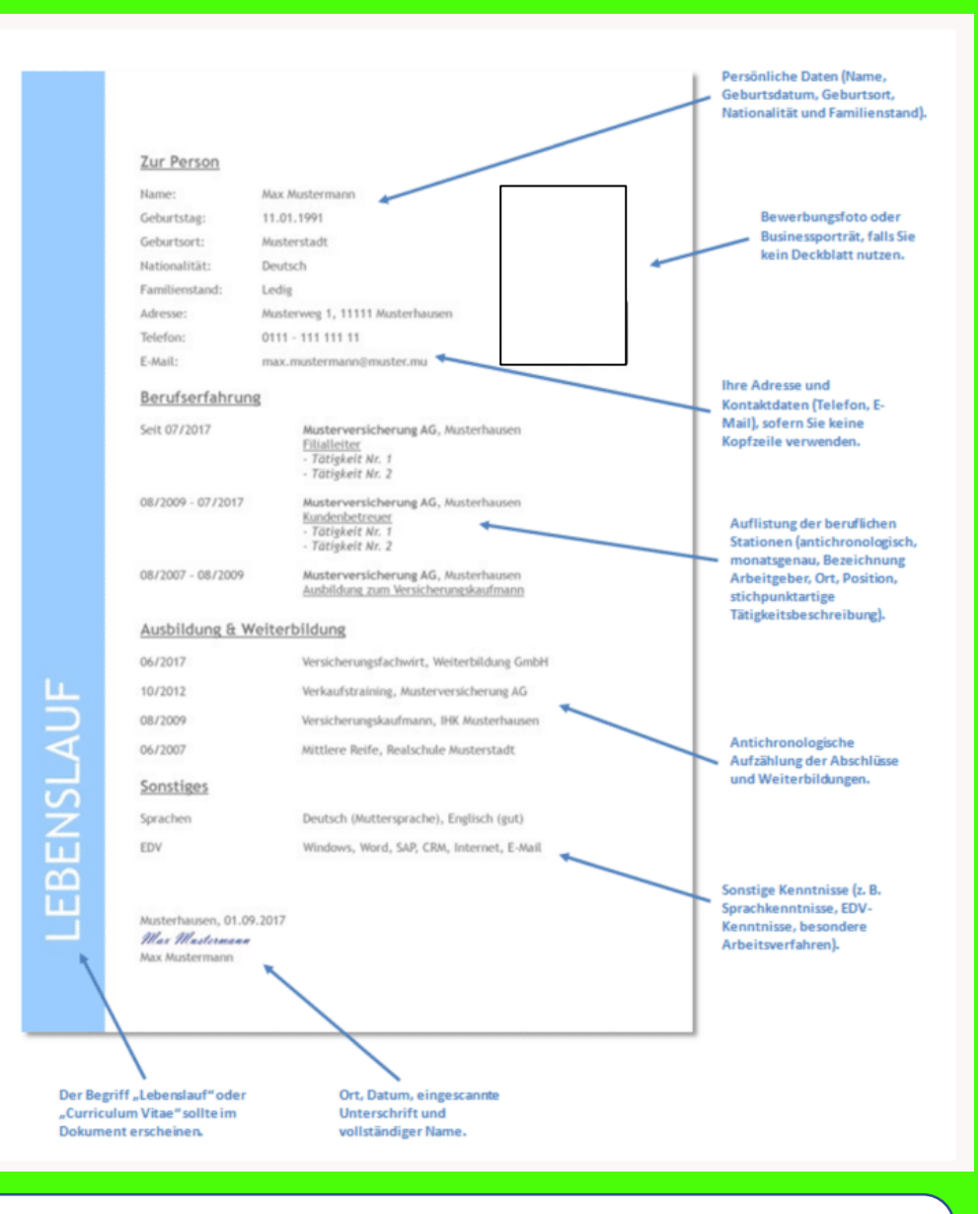

Hier erfährst du wie du eine Unterschrift einfügen kannst.

Zurück

#### Ideen für individuelle berufsbezogene Fragen

- Angaben zu Nationalität (sinnvoll, wenn du sprachliche, kulturelle Erfahrungen in deiner Ausbildung benötigst, z.B. beim Arzt)
- Auslandserfahrung / Einwanderungsdaten
- Sprachen (+bereiste Länder, interessant für eine Ausbildung im Tourismusbereich)
- Schulzeiten / Abschluss
- AGs / Projekte in der Schule (konkret beschreiben) / Lieblingsfächer
- Preise / Besonderes Engagement, z.B. Teilnahme an einem Sponsorenlauf, Schulwettbewerb, Organisation der Abschlussfeier...
- Berufserfahrung / Praktika / Nebenjobs (Wo? Welche Aufgaben? Wie lange? Mit welchen Maschinen / Werkzeugen hast du gearbeitet?)
- ehrenamtliches Engagement (Was? Wie lange?)
- Haustiere (Welche Tiere? Was hast du gelernt? Welche Aufgaben / Verantwortung hast du dafür übernommen? Interessant für eine Ausbildung als Tierpfleger/in)
- Geschwister (interessant, wenn du eine Ausbildung im Erziehungswesen anstrebst)
- Berufe der Eltern oder Geschwister, wenn sie zu deinem Berufswunsch passen
- Eltern, Großeltern, Nachbarn z.B. im Garten geholfen (Was hast du gelernt? Interessant f
  ür eine Ausbildung als Florist/in oder Garten-/Landschaftsbauer)
- Hobbys / Interessen: konkrete Sportarten oder Mitgliedschaft im Verein benennen, Schreiben eigener Kurzgeschichten oder eines eigenen Blogs (Link angeben)
- EDV-Kenntnisse (Welche Programme? Wofür verwendest du sie?)
- Lieblingsbücher (+Begründung, interessant für eine Ausbildung im Buchladen)
- Lieblings-TV-Sendungen, die einen Bezug zu deinem Berufswunsch haben
- Abonnements von Zeitschriften, Podcasts, Apps, Blogs, Follower auf Instagram, die einen Bezug zu deinem Berufswunsch haben
- Deine größten Erfolge im Leben / Was du gut kannst / Was dich glücklich macht / Wobei vergisst du die Zeit? / Lebensmotto

Je konkreter deine Angaben sind, je persönlicher deine Beispiele sind, desto individueller und glaubwürdiger ist deine Bewerbung für den Leser. In der Regel ist eine Seite für den Lebenslauf ausreichend. Benötigt man noch etwas Platz, können Angaben zum Familienstand und der Nationalität oder auch zur Grundschulzeit weggelassen werden.

> Tipps für die Erstellung eines tabellarischen Lebenslaufes

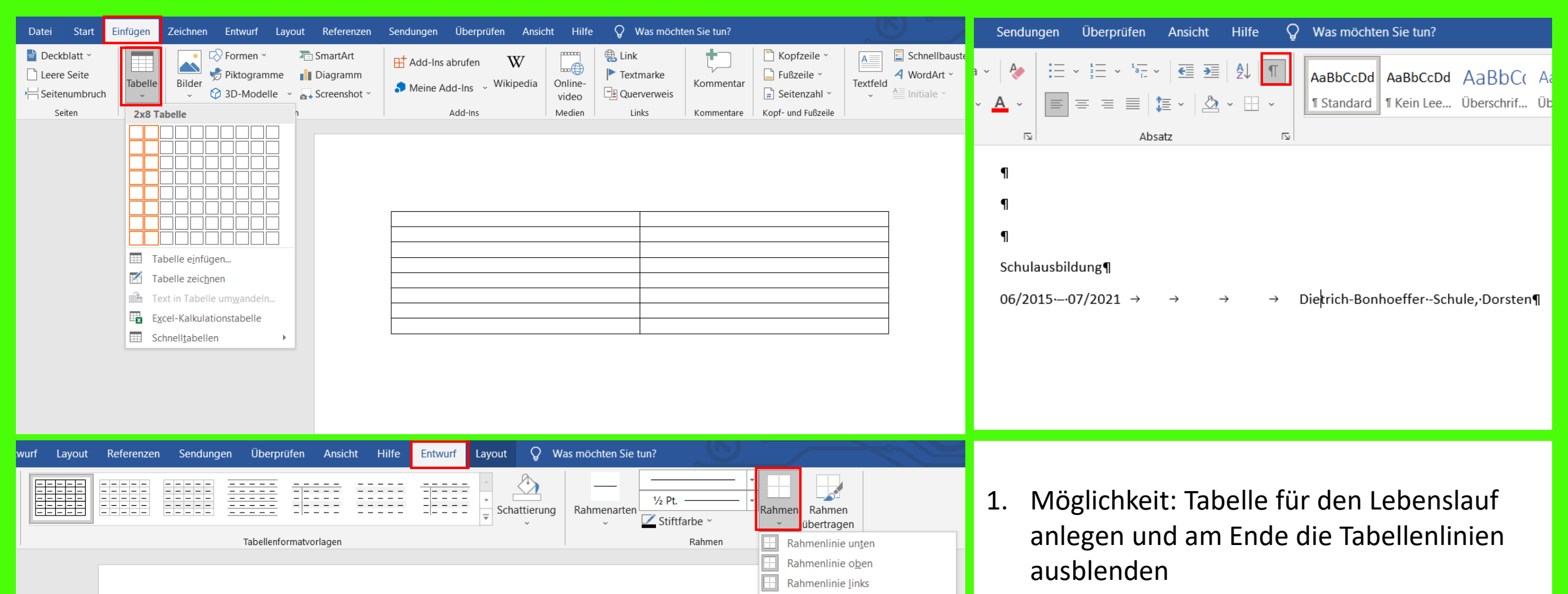

Rahmenlinie rechts Kein Rahmen

Alle Rahmenlinien

Rahmenlinien außen

Rahmenlinien innen

Horizontale Linie

Tabelle zeichnen

Gitternetzlinien anzeigen Rahmen und Schattierung...

Horizontale Rahmenlinie innen

Rahmenlinien diagonal nach unten

Rahmenlinien diagonal nach oben

Vertikale Rahmenlinie innen

H

 $\overline{}$ 

/

A == A ==

1

Ħ

Kontaktdaten:

Straße Hausnr. PLZ Ort

Handy

Email

Name Nachname

2. Möglichkeit: Mit der Tabulator-Taste arbeiten und das Absatzzeichen (Formatierungszeichen) einblenden

Weiter

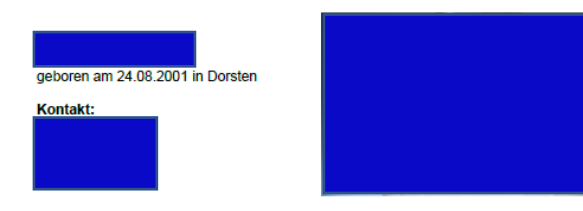

Seit September 2019 besuche ich das Berufsvorbereitungsprojekt der Dorstener Arbeit. In dessen Rahmen lerne ich unterschiedliche Berufsbereiche kennen wie die Hauswirtschaft, den Gartenund Landschaftsbau und den Holzbereich. Zudem habe ich die Möglichkeit Praktika zu machen und weitere Berufe kennenzulerner

#### Praktische Erfahrungen:

#### Verkaut

2020 Im März habe ich ein dreiwöchiges Praktikum bei EDEKA Honsel in Hervest gemacht seitdem bin ich Extremsituationen erprobt. Während dieser Zeit habe ich Regale eingeräumt und das MHD überprüft. Als Kooperationsbetrieb für außerbetriebliche Ausbildungen steht EDEKA zukünftig jedoch leider nicht mehr zur Verfügung.

Im Januar habe ich ein dreiwöchiges Praktikum bei Hellweg gemacht. Dort war ich in der Farbenabteilung eingesetzt und habe Regale befüllt.

Im Januar habe ich ein dreiwöchiges Praktikum bei Florawelt gemacht. Dort habe ich die Wareneingangskontrolle von Dekorationsartikeln übernommen sowie geholfen Blumen auszupacken

#### Floristi

Im Februar habe ich ein dreiwöchiges Praktikum bei Floristik Fleige in Marl gemacht. Dort habe ich Blumen angeschnitten, Blätter gedrahtet und Blumen eingeräumt.

Fotografie / Kinderbetreuung Während meiner Schulzeit habe ich sowohl ein Jahrespraktikum gemacht

#### Schule:

Von 2014-2019 war ich auf der Montessori Reformschule in Wulfen. Dort habe ich meinen Hauptschulabschluss nach Klasse 10 gemacht

Auf meiner Schule wurde sehr viel Wert auf das soziale Verhalten gelegt. Jeder wurde von der anderen akzeptiert und nett behandelt, daher habe ich mich sehr wohl gefühlt und bin gerne zur Schule gegangen Meine Lieblingsfächer waren Kunst, Musik und Sport.

#### Über mich:

Ich bin generell ein kreativer Mensch: Ich kann sehr gut zeichnen, gehe gerne tanzen (Line Dance / Hip Hop) und spiele nebenbei Keyboard. Auf mich kann man sich immer verlassen: Ich bin immer hilfsbereit und pünktlich. Aktuell mache ich meinen Auto-/ Motorrad-Führerschein

Dorsten, den 08.07.2020

#### Zum Teil wird auch kein

Bewerbungsanschreiben von den Unternehmen gewünscht. Dennoch ist die Anwendung der Methode Storytelling sinnvoll, um ebenso aussagekräftige Inhalte für den Lebenslauf zu erhalten. Insbesondere in diesem Fall gibt es die Möglichkeit den Lebenslauf vor allem als Profilbeschreibung zu verstehen und über das chronologische Aufzählen einzelner Stationen hinauszugehen. Die folgenden Beispiele sollen daher nochmals auf die inhaltliche Gestaltungsfreiheit hinweisen und dazu ermutigen diese auch zu nutzen.

Die Entscheidung für ein Layout hängt letztlich auch von der Menge der Erfahrungen und damit von der Menge der Inhalte ab, die jemand mitbringt. Im Beispiel links können platztechnisch sicher mehr "Stationen" mit tiefergehenden persönlichen Gedanken dazu untergebracht werden als im rechten Beispiel.

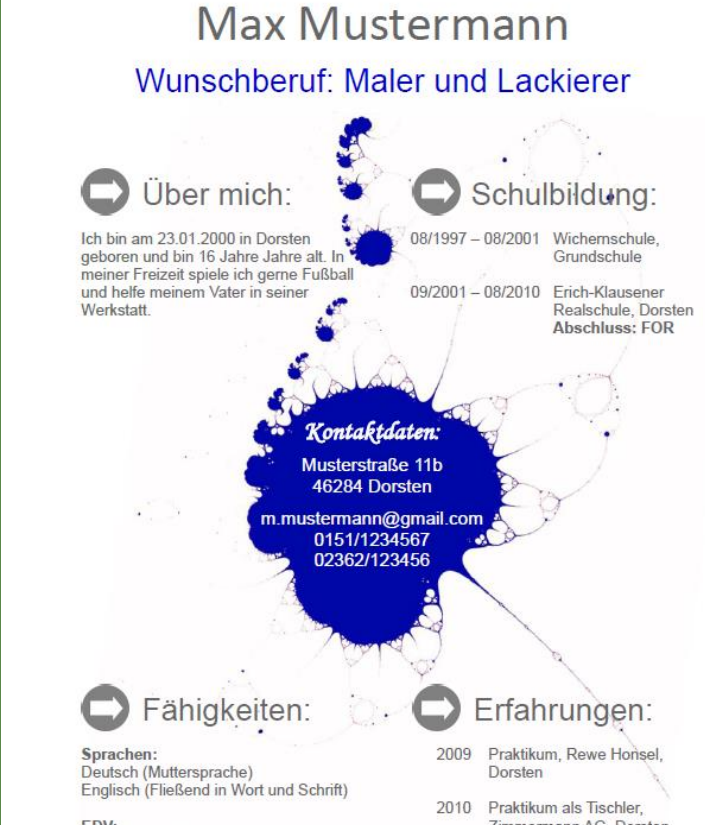

PowerPoint, Excel, Word (alle sehr gut)

Zimmermann AG, Dorsten

Zurück

Weiter

Hier erfährst du wie du mit einer Grafik als Eyecatcher deine Bewerbung in Szene setzen kannst. **Bewerbung zur Fotografin** – hierfür wurden eigene Fotos der Teilnehmerin verwendet sowie eine Abbildung eines Foto-Negativs aus dem Internet.

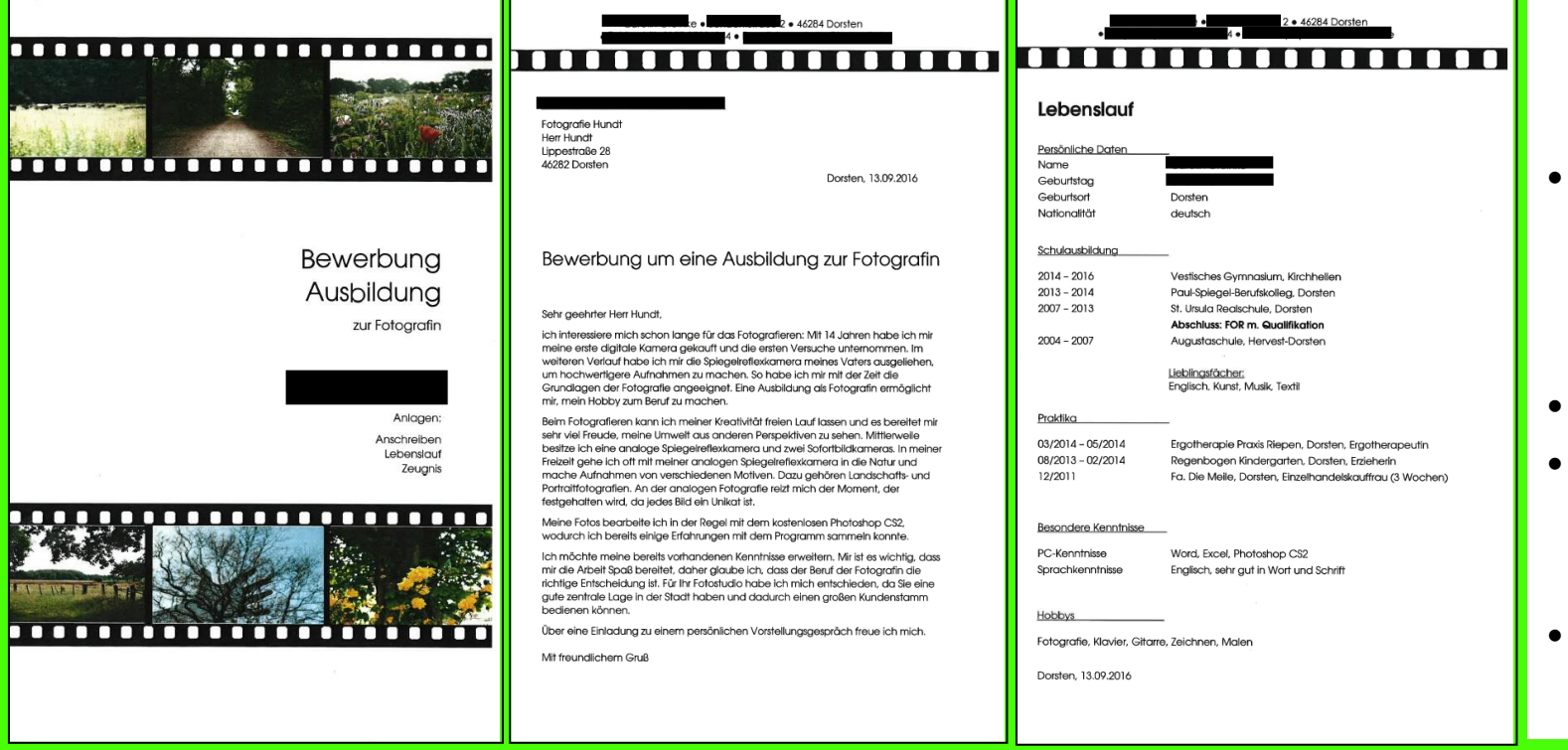

#### Wichtig dabei ist:

- Einheitliche Gestaltung (gleiche Größe und Platzierung einer Grafik auf Anschreiben und Lebenslauf – das Deckblatt darf davon abweichen)
- Passend zum Beruf und zum Teilnehmer
- Lesbarkeit darf nicht beeinträchtigt werden (Die Texte sollten im Fokus stehen und die Gestaltung diese unterstreichen.)
- Angemessenes Maß (die Seiten nicht zu überladen)

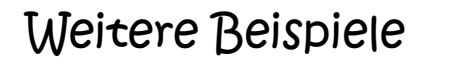

Teilnehmer können stattdessen auch eine eigene Zeichnung verwenden. Eine klassische Bleistiftzeichnung kann zum Beispiel mit einem schwarzen Stift nachgezogen und als pdf-Datei eingescannt werden und mit Hilfe der Funktion "Schnappschuss" anschließend in das Bewerbungsdokument kopiert werden. Leichter ist es natürlich, wenn die Teilnehmer ein Grafik Tablet oder ein I-Pad besitzen, mit dem sie etwas zeichnen wollen.

Das Einfügen der Unterschrift funktioniert ebenfalls auf diese Weise.

• Eigene Schriften mit Hilfe eines Grafik-Tablets erstellen

**Bewerbung zum Mediengestalter** – Hier wurde eine eigene in Photoshop gestaltete Grafik des Teilnehmers verwendet, die als jpeg-Datei in das Bewerbungsdokument eingefügt wurde

|                            | ITNT Multimedia & Marketing GmbH<br>Borkener Str. 64<br>46284 Dorsten                                                                                                    | Lebenslauf<br>Parsönliche Daten:<br>Jedig, dautech<br>Scholeuseblidung :                                                                   |                                                                                                    |
|----------------------------|----------------------------------------------------------------------------------------------------|----------------------------------------------------------------------------------------------------|----------------------------------------------------------------------------------------------------|
| DEWERDUNG                  |                                                                                                    | 08/2005 - 08/2007                                                                                                    | Erich-Klausener Realschul                                                                                                    |
|                            |                                                                                                    | 07/2007 - 08/2011                                                                                                    | Geschwister Scholl Haupts                                                                                                    |
|                            | Bewerbung um einen Ausbildungsplatz als Mediengestalter                                                                                                    | 08/2011 - 08/2013                                                                                                    | Paul Spiegel, Berufskolleg                                                                                                    |
| The size Archilder contain |                                                                                                    | ab 09/2014                                                                                                    | VHS Abendschule, Dorster                                                                                                    |
| als Mediangestalter        | Sehr geehrte Damen und Herren,                                                                                                    |                                                                                                    | Abschluss: Fachobersch                                                                                                    |
|                            | vor ungefähr 5 Jahren habe ich während eines Computergeist meine Leidenchaft für Videobarbeiturg und Loogspreisitung enflecti. Meine damalge Motivation war es, die Texturen von Spelein ändern zu vollen. Durch Try and Error habe ich begornern einen Ideen in Photobalog unzuzuellt. Meine damalger Motivation war es, die Texturen von Spelein ändern zu vollen. Durch Try and Error habe ich meine Beinen Photobalog unzuzuellt. Aus der Bergestalter werden und kenstiv, gestalterisch mit modernen Medien arbeiten. In meiner Erstach habe ich meine Medien arbeiten. Meine Such sabe zu der Bergestalter werden und kenstiv, gestalterisch mit modernen Medien arbeiten. | Berufa- und Projekterfahrung:<br>April 2012<br>Oktober 2012<br>Juli 2013<br>Sonstige Täligkeiten:<br>Seit 2014<br>Fähigkeiten:<br>Sprachen | Juni 2015<br>Vorstellungsvideo Gir das T<br>beim 244 Racing Event vo<br>G3 Computer OHG, Dorst<br>Bereich VerkaufMontage<br>Berufsvorbereitende Bildu<br>Dorstener Arbeit gGmbH<br>Deutsch (Muttersprache), I |
|                            | Geme stelle ich mich in einem persönlichen Gespräch vor. Bis dahin schauen Sie<br>sich geme einige Referenzprojekte an:<br>Youtube:                                                                                                    | EDV                                                                                                    | Adobe Photoshop CS5, Ac<br>Sony Vegas 8.0 Pro (Magi<br>Blue), Zmodeler, 3DSimed                                                                                                    |
|                            | Lighter Frombuger<br>Marahel an Homepage Design: <u>http://www.the-reality-project.com</u><br>Mit freundlichen Grüßen                                                                                                    | Hobbys                                                                                                    | Eigene Website:<br>Mediengestaltung im Bere<br>Videobearbeitung, Hardwa<br>Umbau an Spielekonsolen                                                                                                    |

|                                                                       |                                 | FV.        |
|-----------------------------------------------------------------------|---------------------------------|------------|
|                                                                       |                                 |            |
| ne                                                                    |                                 |            |
| et,                                                                   |                                 | Le         |
| wurde                                                                 | Persönliche Daten<br>Name       |            |
| marae.                                                                | Geburtsdatum, - ort             |            |
|                                                                       | Familienstand                   | Led        |
|                                                                       | Schulbildung<br>08/2003 07/2007 | Gru        |
| T PERSON                                                              | 08/2007- 06/2013                | Abs<br>Qua |
| HALPOONS (-A                                                          | Praktika                        |            |
|                                                                       | 03/2010                         | Einz       |
|                                                                       | 02/2014                         | Ges        |
|                                                                       | Sonotigo Tätiskoiton            | IVICI      |
|                                                                       | 09/2013 - 11/2013               | Ben        |
|                                                                       | Solt 13/2012                    | GBH        |
| ealschule, Dorsten                                                    | 00112/2010                      | Don        |
| Il Hauptschule, Dorsten<br>Ifskolleg, Dorsten                         | Kenntnisse und Fähigkeiten      |            |
| Dorsten                                                               | Sprachen                        | Deu        |
| oberschulreife voraussichti.<br>2015                                  | IT-Kenntnisse                   | Eng        |
|                                                                       | Hobbys                          | Kos        |
| für das TrP-Team<br>Event von www.simrace.tv                          | 24. März 2014                   |            |
| 6, Dorsten                                                            |                                 |            |
| ontage<br>tiverfahren für<br>ei ITNT, Dorsten                         |                                 |            |
| Je Bildungsmaßnahme,<br>GmbH                                          |                                 |            |
| rache), Englisch (gut)                                                |                                 |            |
| CS5, Adobe After-Effects CS4<br>ro (Magic Bullet Looks, New<br>DSimed |                                 |            |
|                                                                       |                                 |            |
| Im Bereich Bild- und<br>Hardware- und Gehäuse-                        |                                 |            |
| tonsolen und PG                                                       |                                 |            |

| 1                             |                                                                           | ве  |
|-------------------------------|---------------------------------------------------------------------------|-----|
| -                             |                                                                           | Μ   |
|                               |                                                                           | Те  |
|                               | Lebenslauf                                                                | be  |
| e Daten<br>Name               |                                                                           | Ze  |
| im, - ort<br>enstand          | Ledig                                                                     | eb  |
| bildung<br>07/2007<br>06/2013 | Grundschule Düngelstraße, Herne<br>Realschule Strünkede. Herne            | Ph  |
|                               | Abschluss: Fachoberschulreife mit<br>Qualifikation                        | Gr  |
| 3/2010                        | Einzelhandelskauffrau Rewe Herne                                          | GI  |
| 02/2014                       | Gesundheits & Krankenpflegerin,<br>Marienhospital, Marl (3 Wochen)        | ve  |
| igkeiten                      |                                                                           | • • |
| 1/2013                        | Berufsvorbereitende Bildungsmaßnahme,<br>GBH Herne (Wechsel wegen Limzug) |     |
| 12/2013                       | Berufsvorbereitende Bildungsmaßnahme,<br>Dorstener Arbeit                 |     |
| gkeiten                       |                                                                           |     |
| orachen                       | Deutsch (Muttersprache)<br>Englisch (gut in Wort und Schrift)             |     |
| lobbys                        | word, Power Point, Excel, Photoshop<br>Kostümspiel (Cosplay)              |     |

#### Bewerbung zur Mediengestalterin: Teilnehmerin war begeisterte Anime-Zeichnerin. Daher wurde ebenfalls eine in Photoshop gestaltete Grafik der Teilnehmerin verwendet.

Weitere Beispiele

Bildideen oder Grafiken können kostenfrei unter shutterstock.com und pixabay.com gefunden werden. Am einfachsten ist es, wenn du ein Bild mit weißem oder bereits freigestelltem Hintergrund findest.

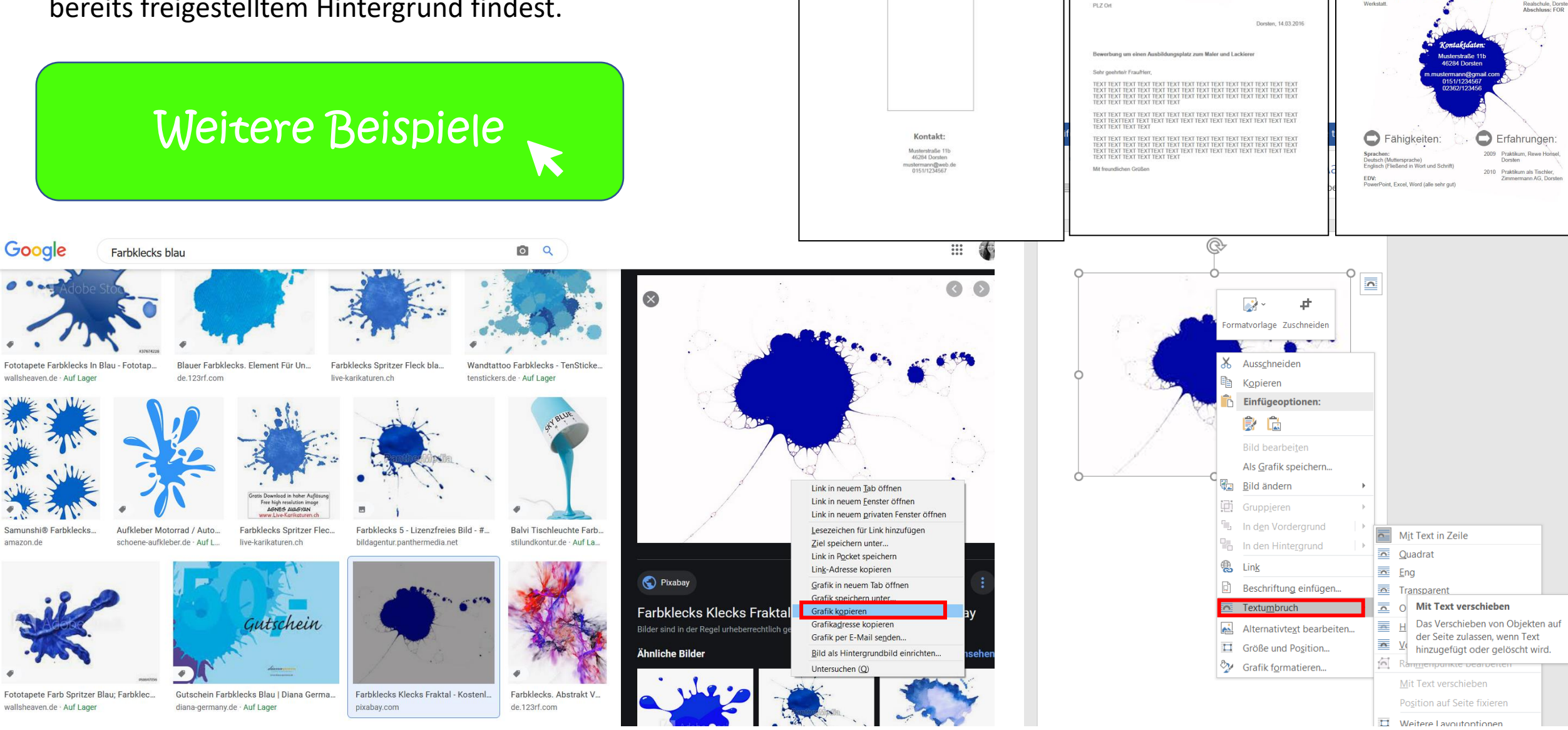

Max Mustermann Bewerbung für einen Ausbildungsplatz

als Maler und Lackierer

Max Mustermann

Musterstraße 11 b 46284 Dorsten

Max Mustermann

Wunschberuf: Maler und Lackierer

Schulbildung

D Über mich:

Ich bin am 23 01 2000 in Do

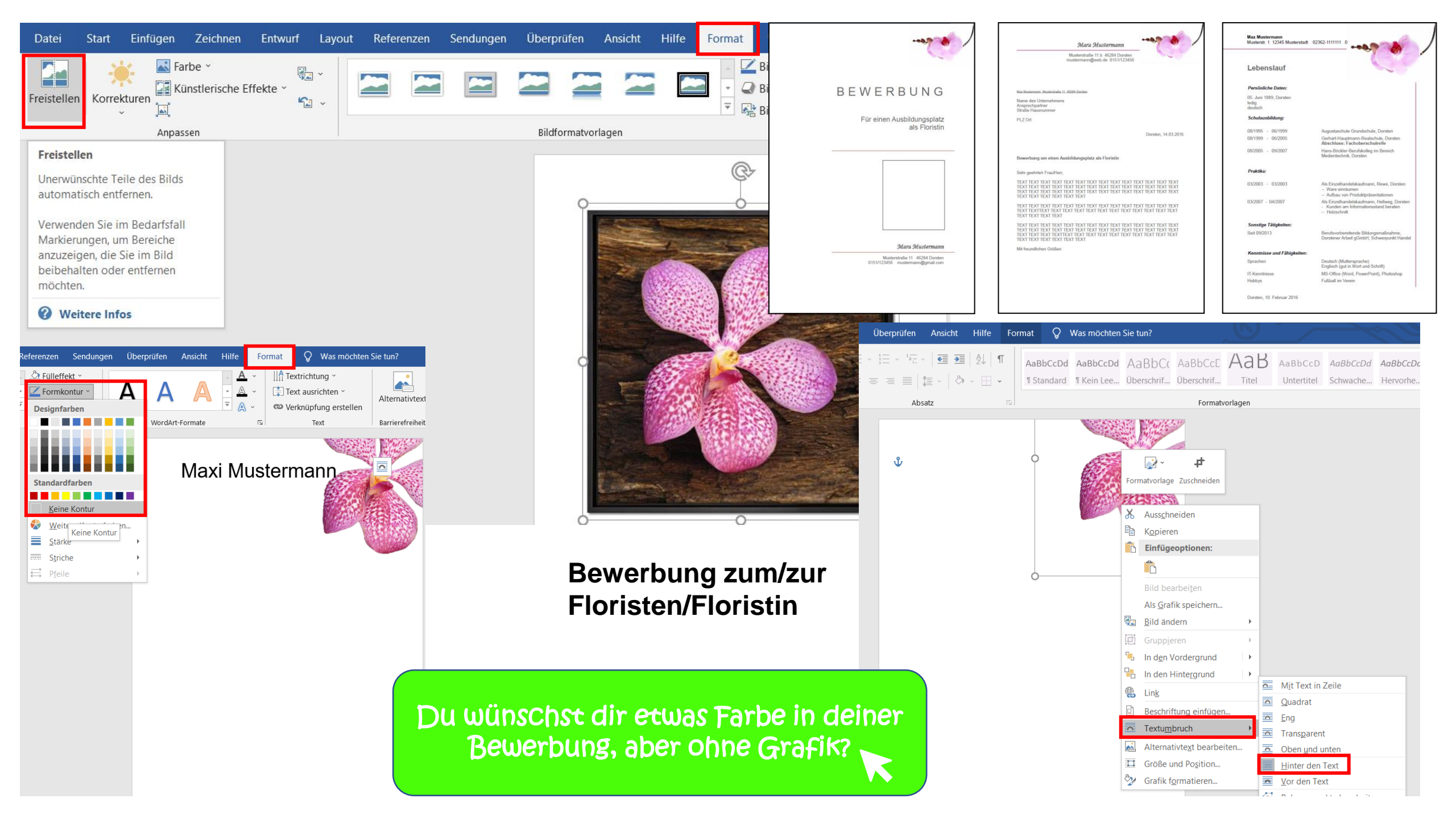

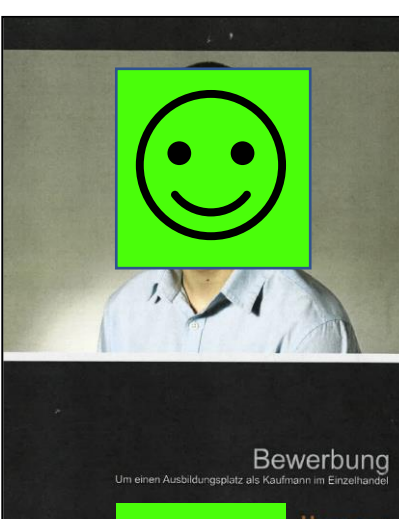

**Bewerbung zum Bürokaufmann** – hierfür hat sich der Teilnehmer eine Vorlage im Internet herausgesucht (im Internet unter Bilder mit der Stichwortsuche "Bewerbungsdesign" finden sich zahlreiche Anregungen). Während das Bewerbungsschreiben und der Lebenslauf, der hier leider fehlt, eher schlicht gehalten sind, ist das Deckblatt ein Blickfang.

#### **Unsere Augen lieben Kontraste**

Du kannst mit Kontrasten spielen, indem Du zum Beispiel einen schlichten Hintergrund und Text wählst, aber eine auffällige und schöne Überschrift.

Weiter

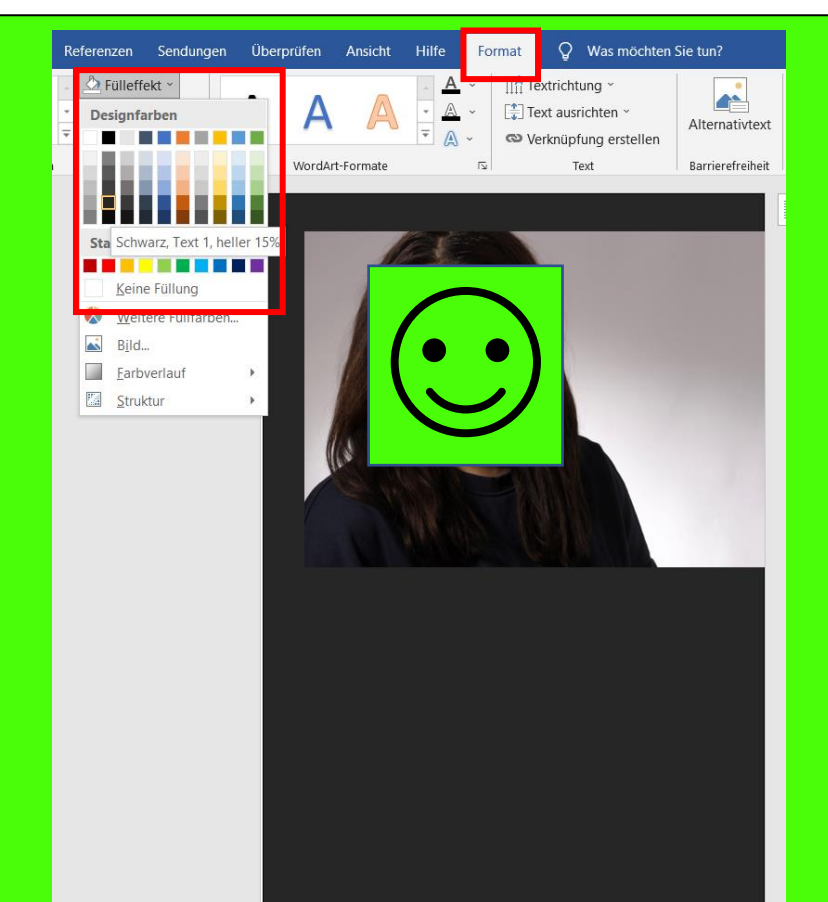

Bearbeitungsschritte:

#### 1. Schritt: Foto einfügen und formatieren

Igner

Füge das Bild in Word ein. Wie das funktioniert, erfährst du <u>hier</u>. Ziehe das Foto in die gewünschte Größe bzw. stelle das gewünschte Format ein. Eine kurze Anleitung, findest du <u>hier</u>.

fultimerx GmbH Herr Alexander Sträv Springemarkt 1 15894 Gelsenkircher

ung für ein Praktikum im Bereich Bürokaufman

nir ist es sehr wichtig, dass ich einen Beruf finde, bei dem ich meine Fähigkeit nd Ideen einbringen kann. Diese Möglichkeiten sehe ich im Beruf als lürokaufmann. Zudem habe ich großes Interesse daran, dass der Beruf

vechslungsreich ist: Eine Mischung aus Büroarbeit und Kundenbetreuung wäre rbei ideal. Da Sie Spezialist für Montage- und Befestigungstechnik sind, sehe ic au diese Kriterien in Ihrer Firma gegeben.

habe schon oft an Computern gearbeitet – sowohl in der Schule als auch in iner Freizeit. In einem freiwilligen Projekt habe ich gemeinsam mit Mitschülern

ne "Muttmedia Präsentation" androbaut. Daffer haben ver viele Filme über den landel der Zacher Smitt Leopold. Dannels und Heuter<sup>1</sup> gefehrtt. Jußardem habe ich während meiner Schullaufbahn oft mit den Programmen Word of Power Potit sowie Excel ganbrahlert, wis zum Beigleigt bei klassentimeternen der insutten Klasse habe ich zuden ein dreiveColliges Praktikum alls teuerfachungssettert in einer Steuerternungskanzel alle absviert, bei dem ich viel mit som einer einer steuerternungskanzel alle absviert, bei dem ich viel mit som einer einer steuerternungskanzel alle absviert, bei dem ich viel mit som einer einer steuerternungskanzel alle absviert, bei dem ich viel mit som einer einer steuerternungskanzel alle absviert, bei dem ich viel mit som einer steuerternungskanzel alle absviert, bei dem ich viel mit som einer einer steuerternungskanzel alle absviert, bei dem ich viel mit som einer einer steuerternungskanzel alle absviert, bei dem ich viel mit som einer einer steuerternungskanzel alle absviert, bei dem ich viel mit som einer einer steuerternungskanzel absviert, bei dem ich viel mit som einer einer steuerternungskanzel absviert, bei dem ich viel mit som einer einer steuerternungskanzel absviert, bei dem ich viel mit steuerternungskanzel absviert, bei dem ich viel mit som einer steuerternungskanzel absviert, bei dem ich viel mit som einer steuerternungskanzel absviert, bei dem ich viel mit som einer steuerternungskanzel absviert, bei dem ich viel mit som einer steuerternungskanzel absviert, bei dem ich viel mit som einer steuerternungskanzel absviert, bei dem ich viel mit som einer steuerternungskanzel absviert, bei dem ich viel mit som einer steuerternungskanzel absviert, bei dem ich viel mit som einer steuerternungskanzel absviert, bei dem ich viel mit som einer steuerternungskanzel absvierternungskanzel absvierternungskanzel absvierternungskanzel absvierternungskanzel absvierternungskanzel absvierternungskanzel absvierternungskanzel absvierternungskanzel absvierternungskanzel absviert

werden angestender in einer Gestellen angestenzen aussinner, bei dem kunner er das Thema Buchführung und den Umgang mit dem dazu nößigen Steuerarzbeitungs-Programm. Datev" gelernt habe. anz besonderes Interesse hatte ich zudem schon immer am Fach Deutsch, i ar immer gut und mir hat die Sprache sehr viel Spaß gemacht.

Dank dieser Erfahrungen habe ich mich dazu entschlossen, ein Praktikum in diesem Berufsfeld zu absolvieren, um einen Einblick in die Arbeitsabläufe als Bürokaufmann zu erlangen. Über eine Einladung zu einem weiterführenden Gespräch würde Ich mich freuen.

Dorsten 20 Sentember 201

#### 2. Schritt: Schwarzes Textfeld erstellen

Gehe auf Einfügen, Textfeld und ziehe das Textfeld über die gesamte Seite. Danach Rechtsklick auf Textfeld, Textumbruch "Hinter den Text", Doppelklick auf Textfeld Fülleffekt "Dunkelgrau". Alternativ unter Entwurf die Seitenfarbe auf dunkelgrau umstellen.

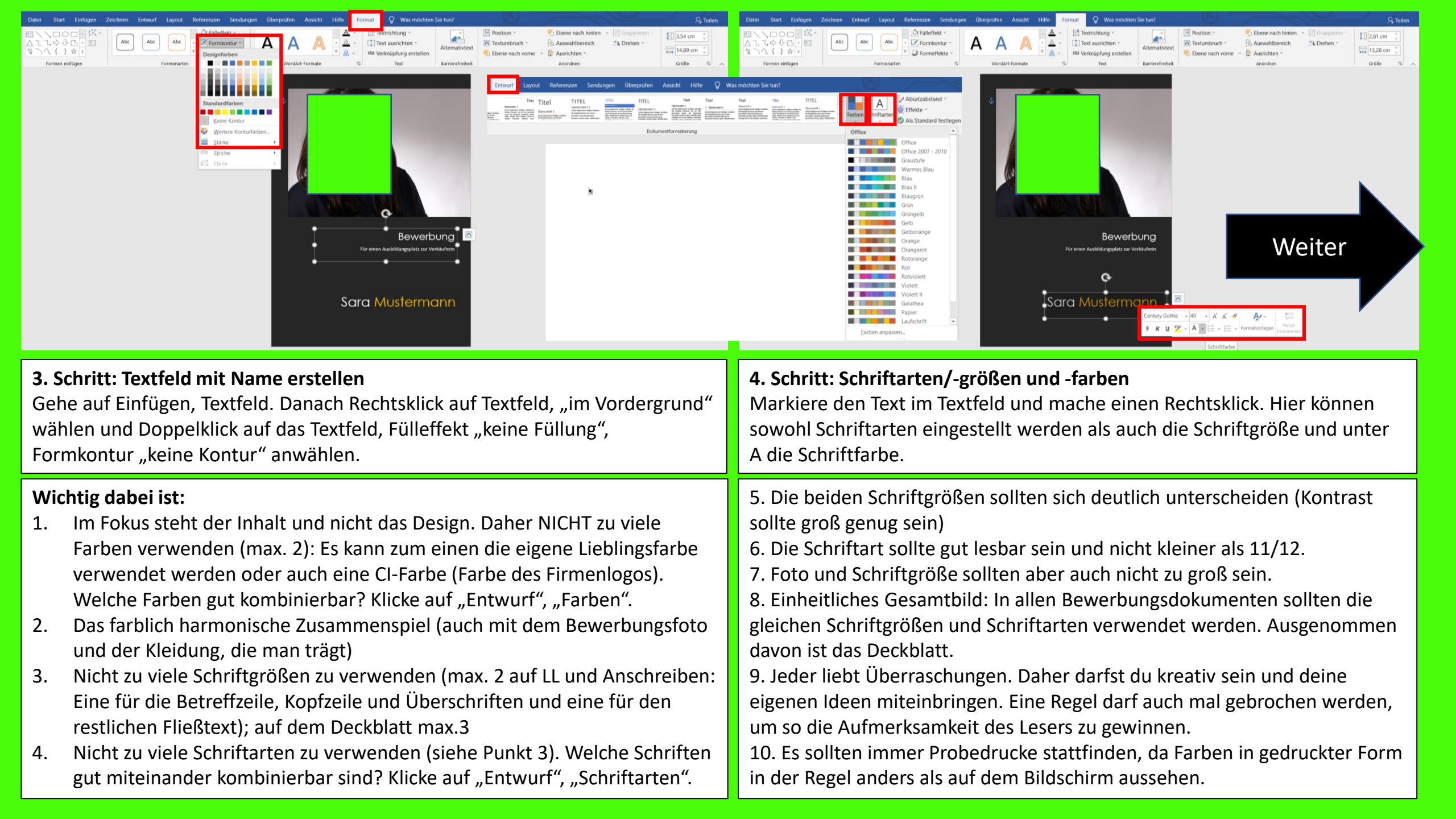

**Farbfelder** zur Hervorhebung der Kontaktdaten im Anschreiben und im Lebenslauf (statt einer Kopfzeile) verwenden. Wie Sie das umsetzen können, erfahren Sie <u>hier</u>.

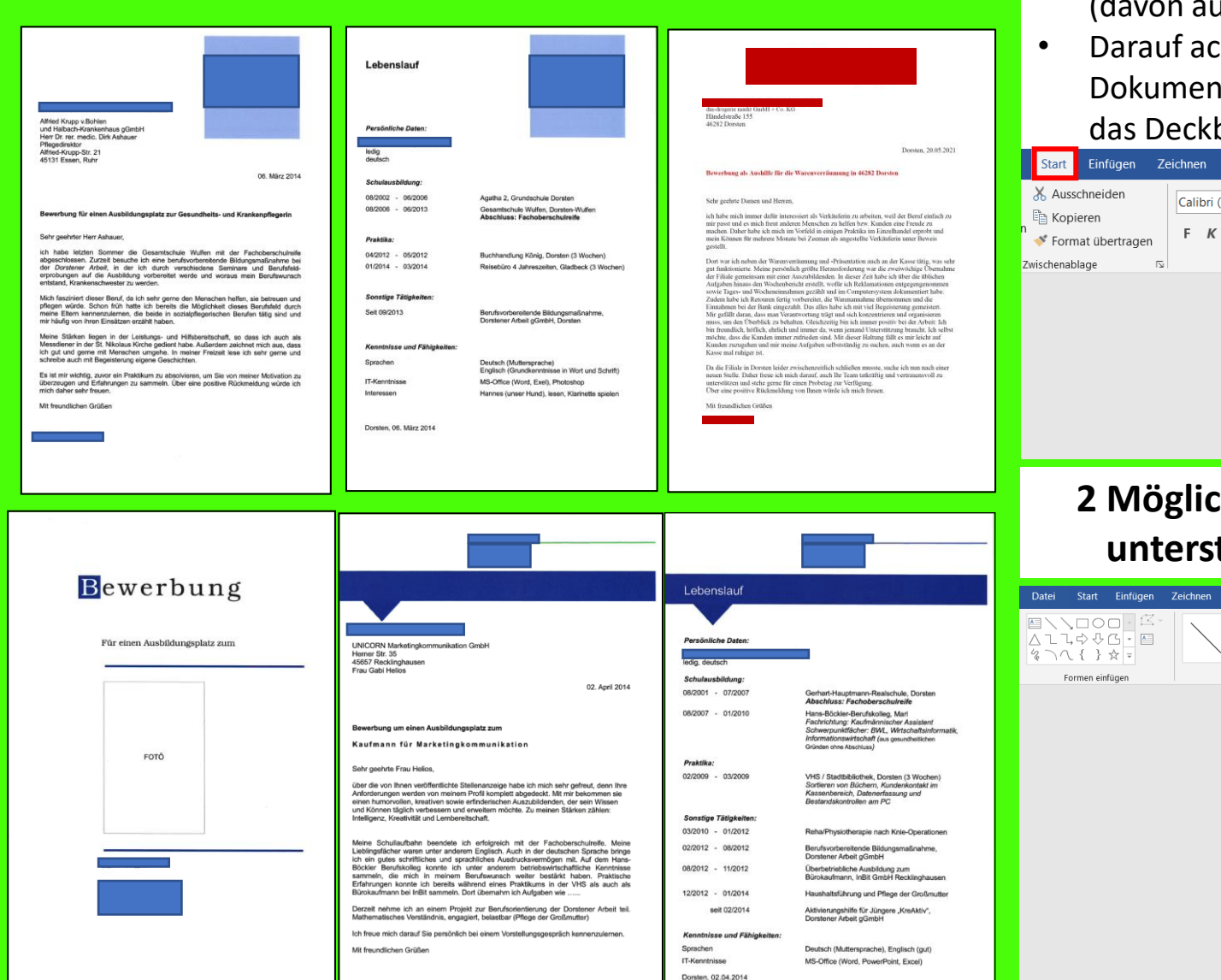

- auf allen Dokumenten die gleiche Farbe f
  ür Schrift und farbige Eyecatcher wie Linien, farbige Kontaktfelder u.
  ä. verwenden
- auf allen Dokumenten die gleiche Schriftart und Schriftgröße und die gleichen Zeilenabstände und Einstellung der Seitenränder verwenden (davon ausgenommen ist das Deckblatt)
- Darauf achten, dass sich die Darstellung der Kontaktdaten auf allen Dokumenten in gleicher Form und Position wiederfindet (ausgenommen das Deckblatt); die gleiche Art der Unterschrift auf allen Dokumenten

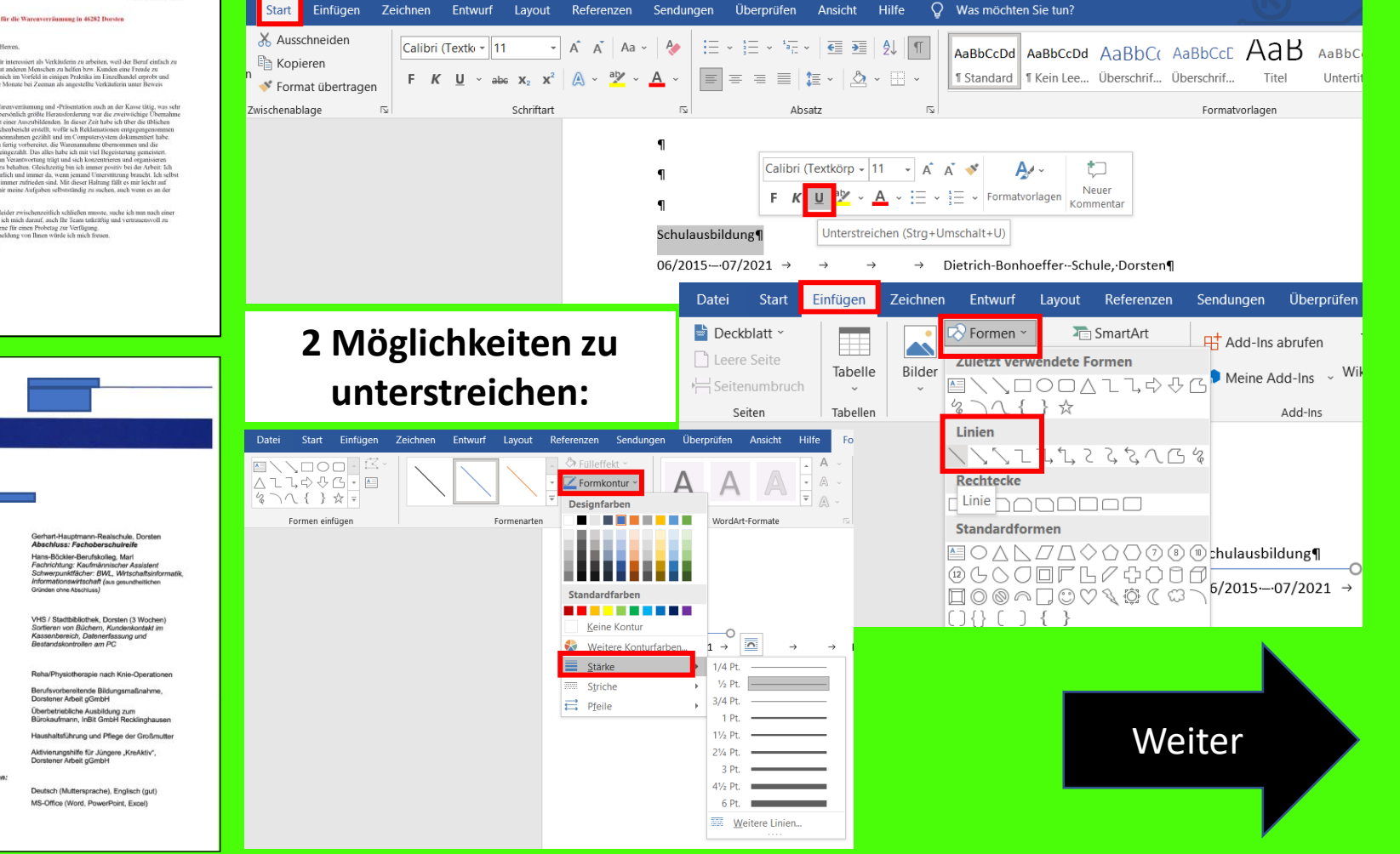

#### Piktogramme verwenden

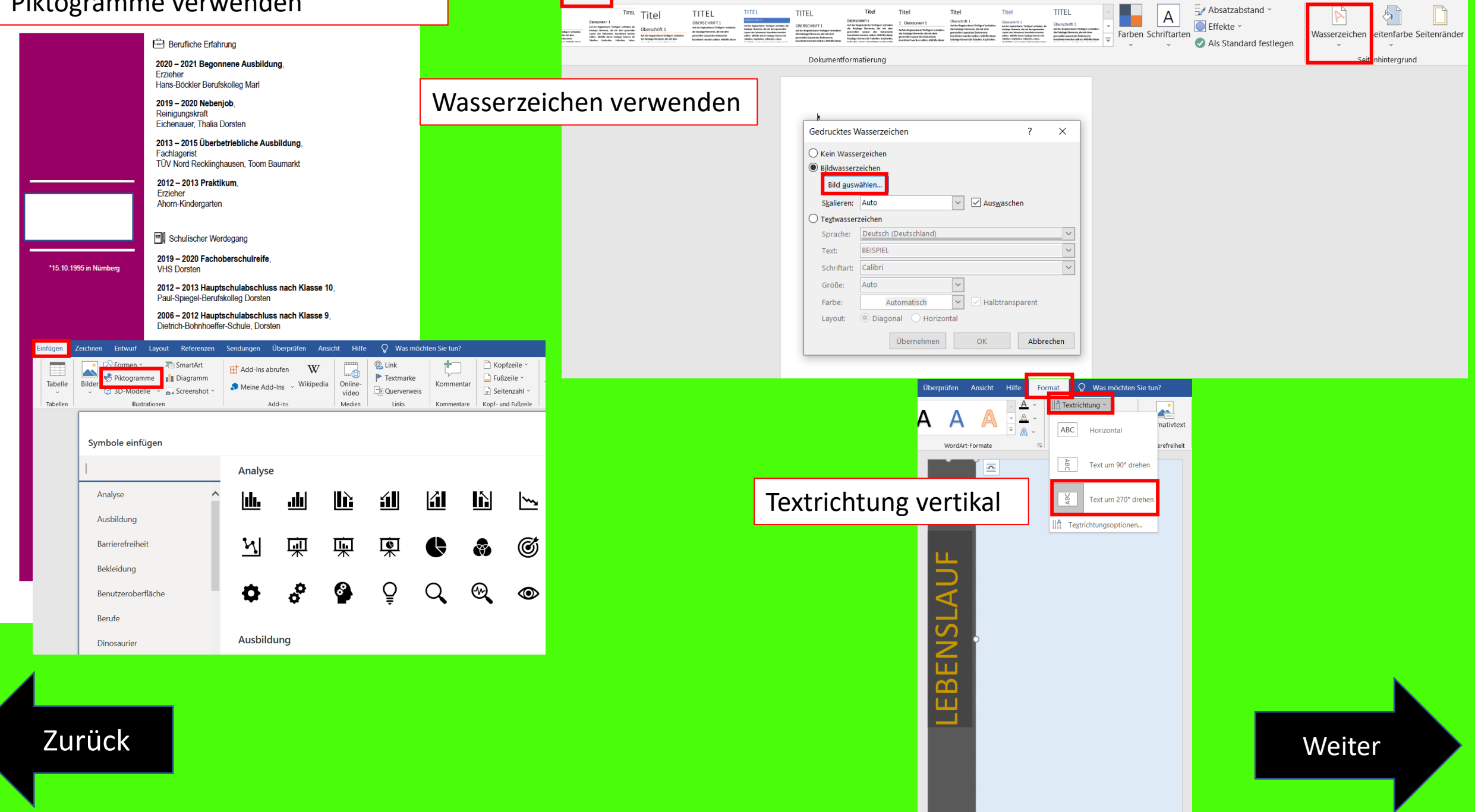

Layout Referenzen Sendungen Überprüfen Ansicht Hilfe 📿 Was möchten Sie tun?

Entwurf

P₄ Teil

# Bewerbungsfoto

## Foto-Platzierung

Im Lebenslauf oder auf dem Deckblatt

Foto-Bearbeitung

Format/ Farbton/ Helligkeit/ Hintergrund

Zurück

#### So fügst du ein Foto in deine Bewerbung ein:

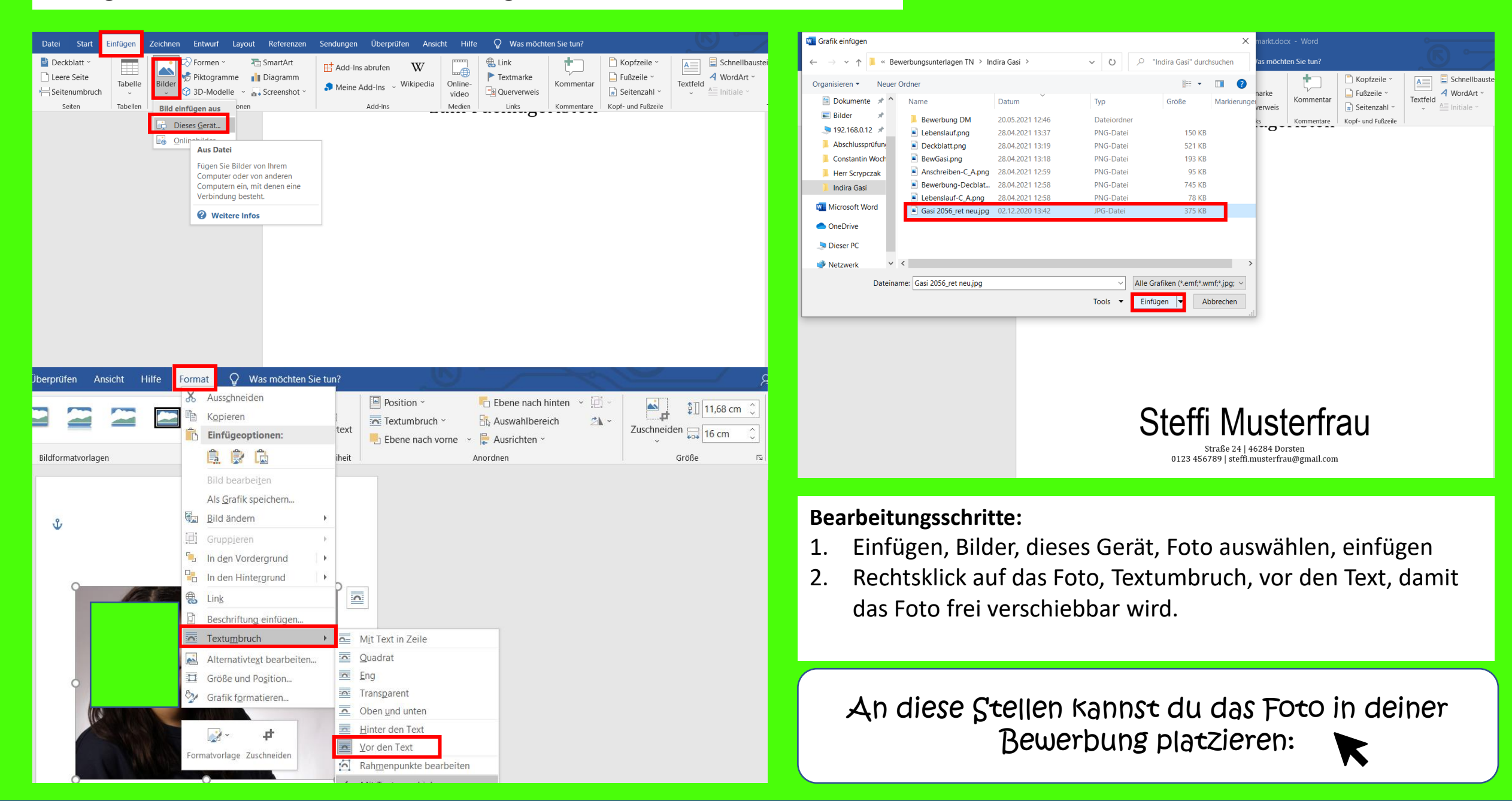

#### Max Mustermann

☎ 01234 567890 ➤ max.mustermann@bewerbung.co
Musterstraße 12, 12345 Musterstadt

Musterfirma GmbH Frau Petra Personal Musterstraße 11 12345 Musterstadt

01.01.1970

#### Bewerbung als <Mustertätigkeit>

#### Sehr geehrte Frau Personal,

über die Internetseite www.bewerbung.co bin ich auf Ihre Stellenanzeige vom 01.01.1970 aufmerksam geworden. Durch meine mehr als 5-jährige Berufserfahrung in der <Musterbranche> und die kontinuierliche, selbständige Weiterbildung bin ich davon überzeugt, die mit der herausfordernden Stelle als <Mustertätigkeit> verbundenen Anforderungen zu Ihrer Zufriedenheit erfüllen zu können.

Mittlerweile arbeite ich seit mehr als fünf Jahren in der </Musterbranche>. Bereits während meiner Ausbildung hatte ich die Möglichkeit, Tätigkeiten wie die </Mustertätigkeit> und die </Mustertätigkeit> kennenzulernen. In meiner aktuellen Position als </Musterposition> hatte ich die Möglichkeit, bei der </Mustertätigkeit> und der </Musteratätigkeit> Erfahrung in der strukturierten und sorgfälisten Bearbeitung von </Musteraufgabengebiet> zu sammeln.

Eine hohe Einsatzbereitschaft sowie sorgfältiges Arbeiten bei der <Mustertätigkeit> ist für mich die Grundlage, um die dort gesteckten Unternehmensziele zu erreichen. Auch bei der <Mustertätigkeit> treibt mich die Motivation, stetig besser zu werden, an. Bei der <Mustertätigkeit> und der <Mustertätigkeit> reizt es mich als leidenschaftlicher <Teamsportler>, die mir übertragenen Aufgaben bei der konstruktiven Arbeit im Team zu erledigen.

Mein Ziel ist es, die angeeigneten Fähigkeiten gewinnbringend in Ihrem Unternehmen einzusetzen und mich dabei selbst kontinuierlich weiterzuentwickeln, um stets ein leistungsfähiger Mitarbeiter in Ihrem Unternehmen zu sein. Gerne überzeuge ich Sie bei einem persönlichen Vorstellungsgespräch von meinen Fähigkeiten.

Mit freundlichen Grüßen

Max Mustermann

Max Mustermann

# ÜBER MICH

0123 / 456789 0177 / 123456789 N.MUSTERMANN@EMAIL.DE GEBOREN AM 11.11.1976

IN MUSTERSTADT FAMILIENSTAND: LEDIG

SPRACHEN

ENGLISCH

SPANISCH

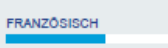

PERSÖNLICHKEIT

TEAMFÄHIGKEIT

BELASTBARKEIT

KOMMUNIKATION

SELBSTÄNDIGKEIT

# at vero et accumsan et iusto in vulputate velit esse molestie sed diam nonummy nibh euismod dolore te feugait nulla facilisi dignissim qui blandit praesent luptatum 11/1999 – 04/2001 Mustermann GmbH Position 1 Ut wisi enim ad minim veniam odio dignissim qui blandit praesent Odio dignissim qui blandit praesent

NADINE MUSTERMANN

BERUFLICHER WERDEGANG

Mustermann AG

drerit in vulputate

sed diam nonummy

Mustermann Ltd.

Position 2

Lorem ipsum dolor sit amet
 Ut wisi enim ad minim veniam

magna aliquam erat volutpat

· Duis autem vel eum iriure

· Duis autem vel eum iriure dolor in hen

Position 3

Angestrebte Position: Berufsbezeichnung

06/2006 - heute

01/2001 - 05/2006

Schwerpunkt:

augue duis dolore te feugait nulla facilisi. Lorem ipsum dolor sit amet

Abschlussarbeit: Duis autem vel eum iriure dolor in hendrerit in vulputate velit esse molestie consequat vel illum dolore eu feugiat nulla eleifend option congue nihil imperdiet doming id quod mazim placerat facer possim assum.

### Initiativbewerbung

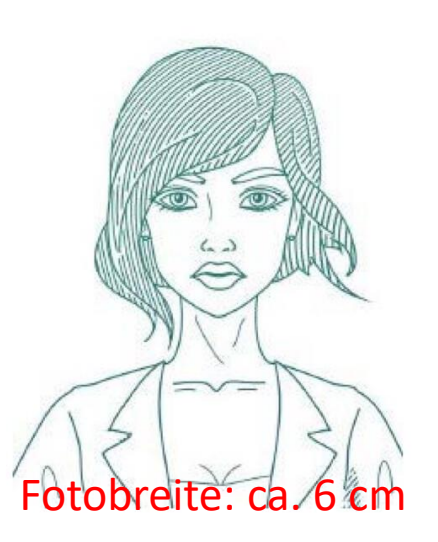

| Adelina | Mustermann |
|---------|------------|
| Aucinia | wustermann |

.....

Musterstr. 123

98765 Musterstadt

AdelinaMustermann@IPSER.i-Bewerbung

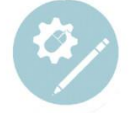

Zurück

Piktogramme nutzen Hier erfährst du wie du aus einem Foto im Hoch-/Querformat ein kreisförmiges Foto erstellst:

Hier erfährst du wie du dein Foto freistellen kannst:

#### Auf dem Fotogutschein hast du nur die Möglichkeit "Hochformat" oder "Querformat" anzukreuzen – du möchtest das Foto jedoch gerne kreisförmig?

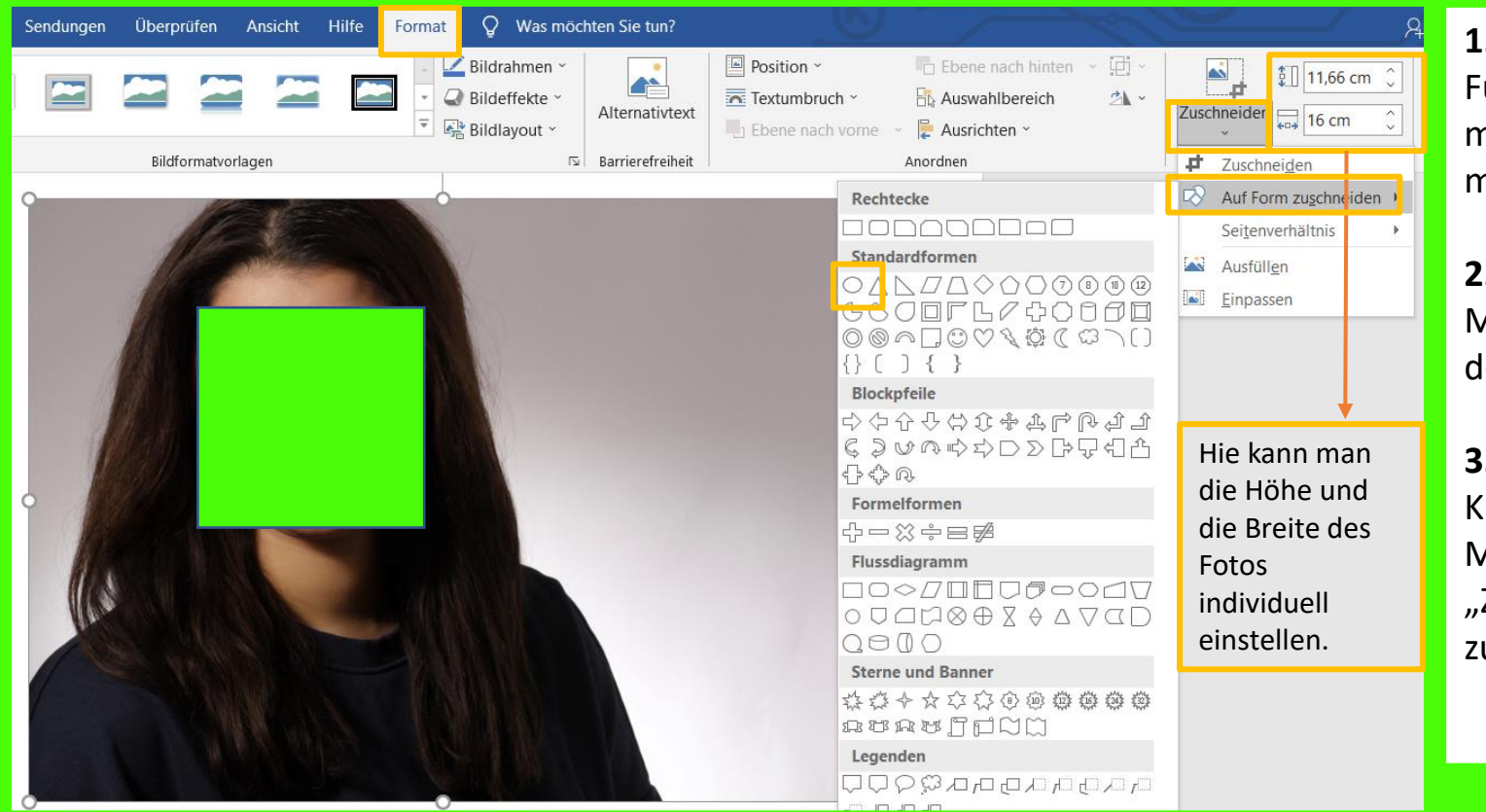

#### 1. Schritt:

Füge das Bild in Word ein. Dafür kannst du das Foto markieren, Steuerung + C drücken und im Dokument mit Steuerung + V einfügen.

#### 2. Schritt:

Mache einen Rechtsklick auf das Foto und wähle "Vor den Text", um das Bild frei verschieben zu können.

#### 3. Schritt:

Klicke auf das Bild und es öffnen sich oben in der Menüleiste die Bildtools. Klicke hier auf "Format" und "Zuschneiden" und wähle danach "auf Form zuschneiden".

Weiter

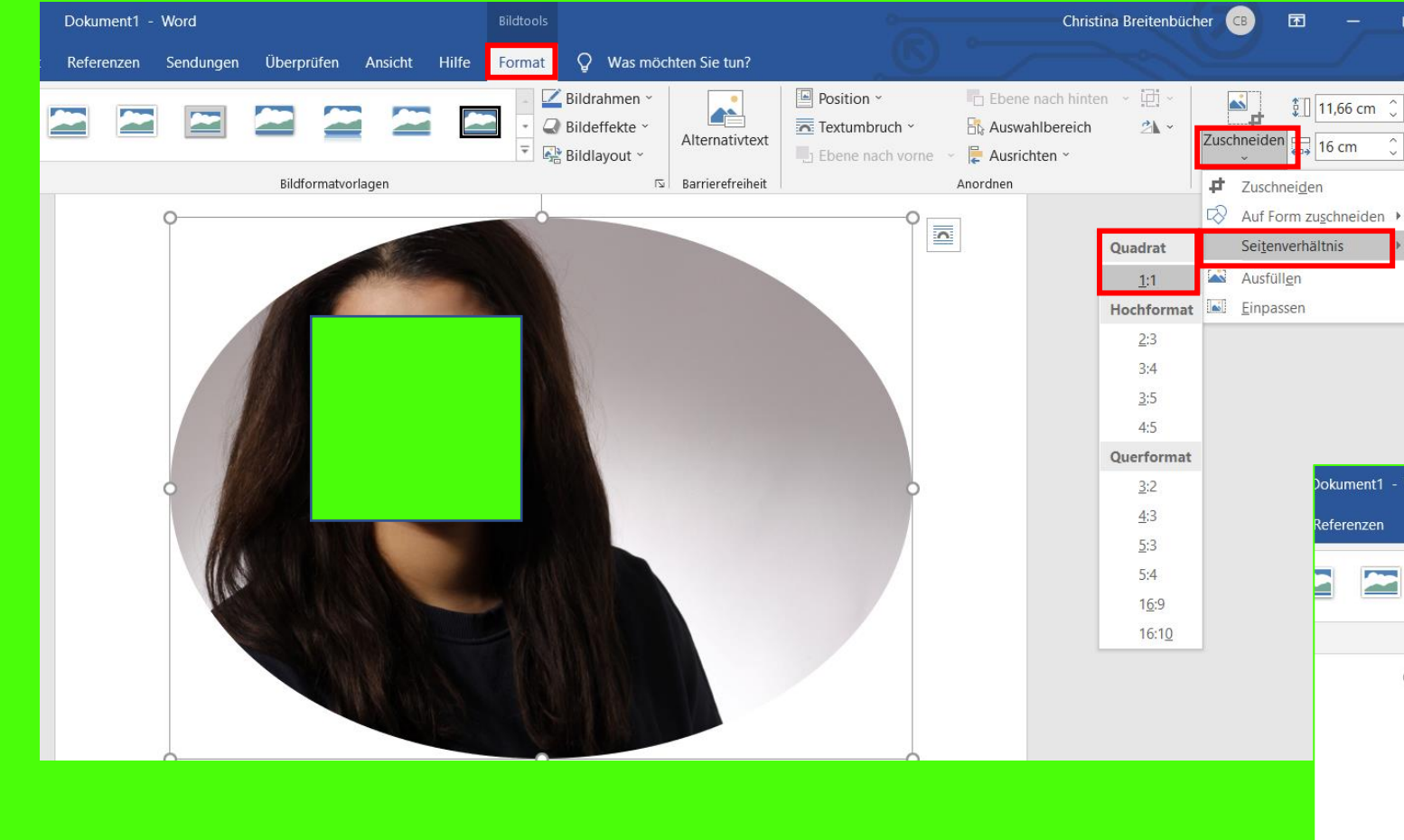

#### 4. Schritt:

Klicke danach auf Zuschneiden und "Seitenverhältnis". Wenn du dich hier für das quadratische Seitenverhältnis (1:1) entscheidest, wird aus der Ellipse ein Kreis.

| okument1   | - Word    |             |         |       | Bildtools |                                               |                  |                                                 |                                                      |
|------------|-----------|-------------|---------|-------|-----------|-----------------------------------------------|------------------|-------------------------------------------------|------------------------------------------------------|
| Referenzen | Sendungen | Überprüfen  | Ansicht | Hilfe | Format    | Q Was möcl                                    | nten Sie tun?    |                                                 |                                                      |
|            |           |             |         |       |           | Bildrahmen ×<br>Bildeffekte ×<br>Bildlayout × | Alternativtext   | Position ~<br>Textumbruch ~<br>Ebene nach vorne | <ul> <li>Eber</li> <li>Ausv</li> <li>Ausr</li> </ul> |
|            |           | Bildformaty | orlagen |       |           | L2                                            | Barrierefreiheit |                                                 | Anordnen                                             |

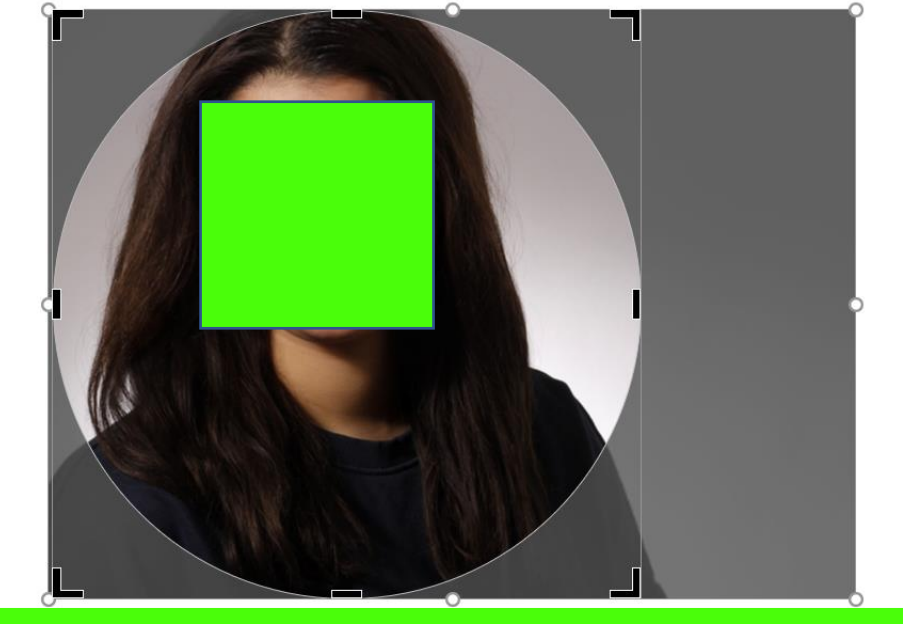

5. Schritt: Im Anschluss verschiebe das grau hinterlegte Foto, so dass das Gesicht in dem Kreisausschnitt vollständig sichtbar ist.

So veränderst du den Farbton und die Helligkeit in MS Word:

Du hast das Gefühl das Bewerbungsfoto ist überbelichtet oder etwas zu dunkel? So kannst du es mit nur einem Klick korrigieren.

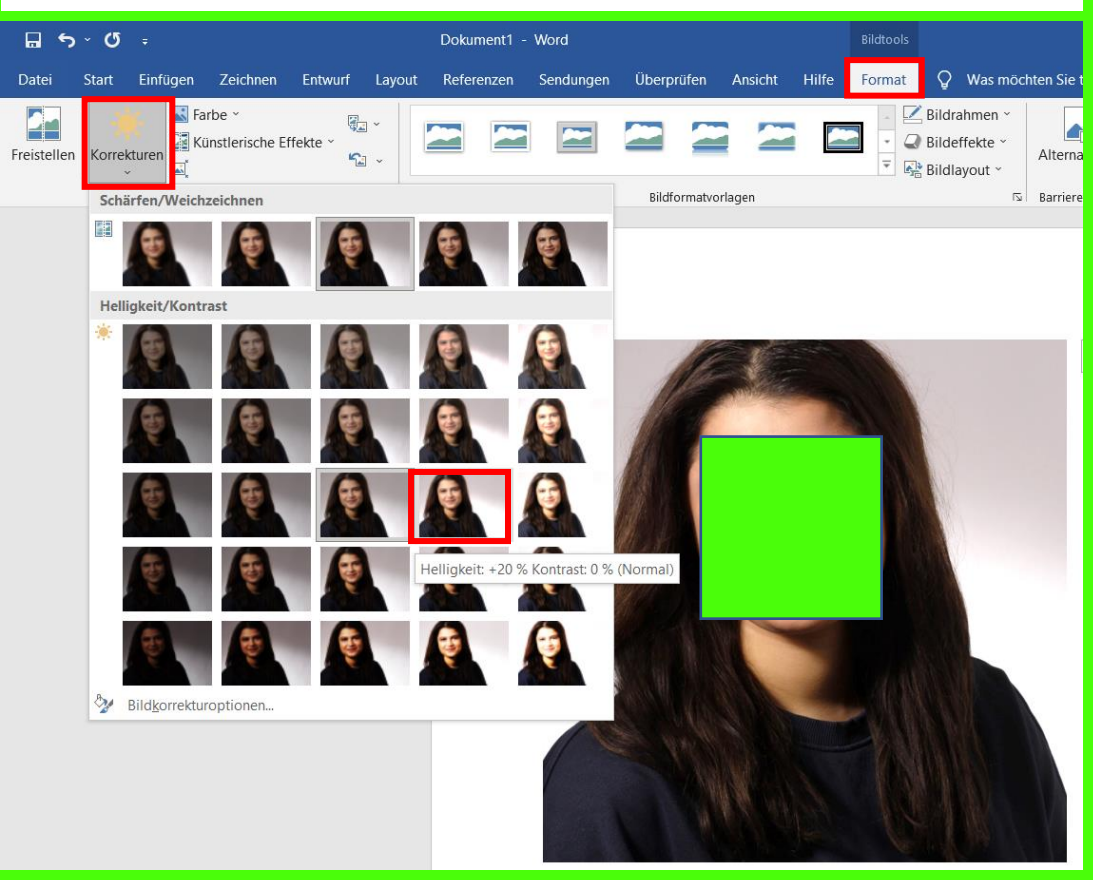

**Bearbeitungsschritte:** Doppelklick auf das Foto, Format, Farbe bzw. Korrekturen

Du hast auf dem Fotogutschein bei der Farbe "normal" angekreuzt, möchtest das Foto jedoch in schwarz/weiß oder sepia verwenden?

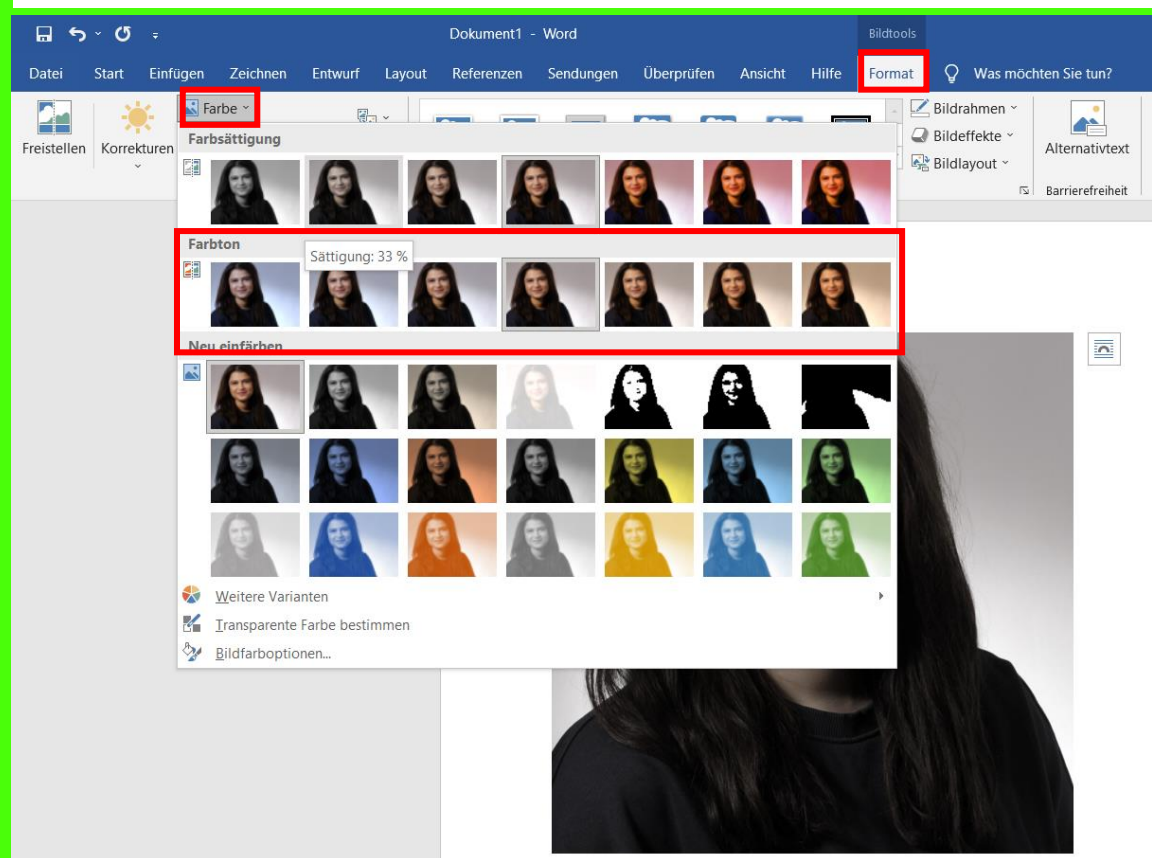

So kannst du den Hintergrund eines Fotos verändern: Dir gefällt die Hintergrundfarbe nicht oder du findest, dass Sie nicht zu deiner Kleidung passt? So kannst du sie in MS Word verändern:

| atei Freistellen Ansicht Format Q Was möchten Sie tun?                                                                                                    | Bearbeitungsschritte:                                                                                                    |
|----------------------------------------------------------------------------------------------------|----------------------------------------------------------------------------------------------------|
| Image: Constraint of the second second se | <ol> <li>Doppelklick auf das Foto, Format, Freistellen, Zu<br/>behaltende Bereiche markieren</li> <li>Doppelklick auf das Foto, Format, Grafik formatieren,<br/>Füllung, Farbverlauf, voreingestellte Farbverläufe</li> </ol> |
|                                                                                                    | Oder alternativ eine eigene Fotografie (z.B. Mauerwerk)<br>unter Bild- oder Texturfüllung, Bildquelle einfügen                                                                                                    |
|                                                                                                    | gen Überprüfen Ansicht Hilfe Format 🖓 Was möchten Sie tun?                                                                                                    |
|                                                                                                    | Bildformatvorlagen S Karrierefreiheit Alternativtext Barrierefreiheit Anordnen Größe S                                                                                                    |
|                                                                                                    | Grafik formatieren • ×                                                                                                    |
| Hier findest du eine weitere<br>Möglichkeit dein Foto aufzuwerten:                                                                                                    | Keine Füllung     Einfarbige Eüllung     Einfarbige Eüllung     Farbyerlauf     Bild- oder Texturfüllung     Musterfüllung     Voreingestellte Earbverläufe                                                                   |

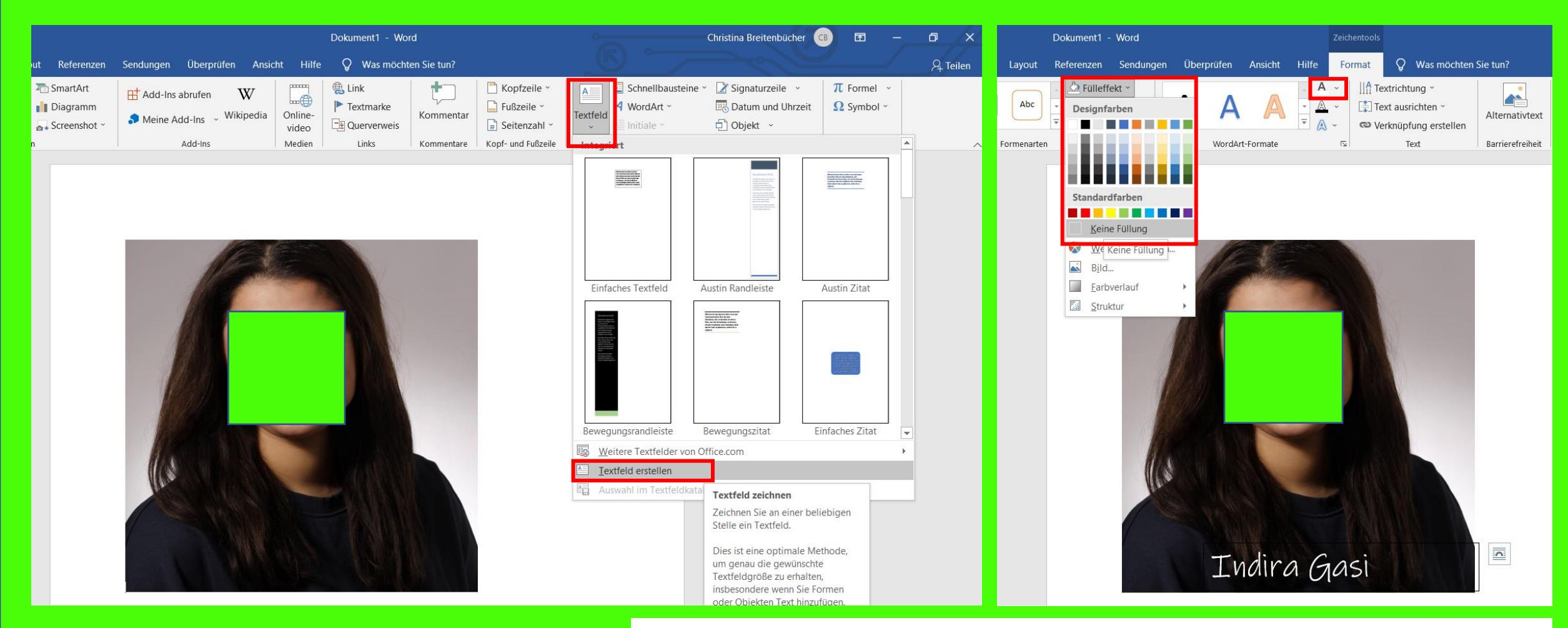

#### Bearbeitungsschritte:

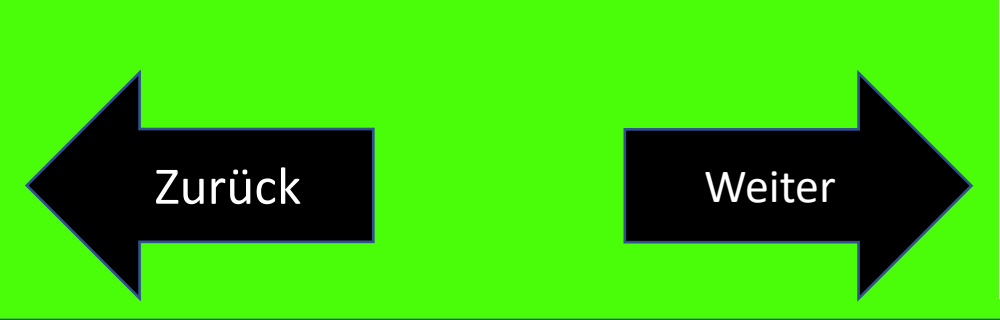

- 1. Rechtsklick auf das Foto, Textumbruch, vor den Text oder in den Vordergrund (so kann man das Foto frei verschieben ohne dass sich der Text im Dokument verschiebt.)
- 2. Einfügen, Textfeld, Textfeld erstellen
- 3. Doppelklick auf Textfeld, Fülleffekt "keine Füllung", Schriftfarbe "weiß"
- 4. Beim Verschieben des Fotos muss das Textfeld mitverschoben werden.

# Bewerbungs-Mail

## Mail-Einstiegstext

## Mail-Anhang

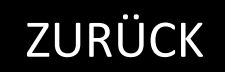

#### Beispiel Mail-Einstiegstext:

Sehr geehrte Damen und Herren,

hiermit bewerbe ich mich bei Ihnen auf Ihre ausgeschriebene Stelle zum/zur xy. Im Anhang finden Sie meine vollständigen Bewerbungsunterlagen (Anschreiben, Lebenslauf mit Foto und Zeugnisse).

Ich freue mich darauf von Ihnen zu hören.

Mit freundlichen Grüßen Vorname Nachname

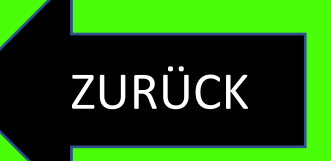

Weiter

Ist der Mailanhang zu groß (>5MB)? So kannst du ihn komprimieren.

https://smallpdf.com/de/pdf-verkleinern

Du hast eine jpg- oder png-Datei benötigst jedoch eine pdf-Datei? So kannst du sie konvertieren. https://online2pdf.com/de/

*Du möchtest mehrere (pdf-) Dateien zusammenfügen?* <u>https://online2pdf.com/de/</u>

#### Reihenfolge in der Bewerbungsmappe:

- 1. Deckblatt mit Foto (falls vorhanden)
- 2. Anschreiben
- 3. Lebenslauf
- 4. Zeugnisse (das aktuellste zuerst)

#### ZURÜCK